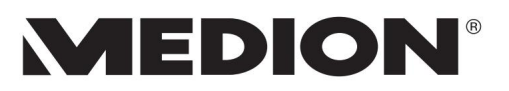

Instrukcja obsługi Zawiadomienie o użytkowaniu

# Obsługiwanie Instrukcja użytkowania Instrukcja obsługi

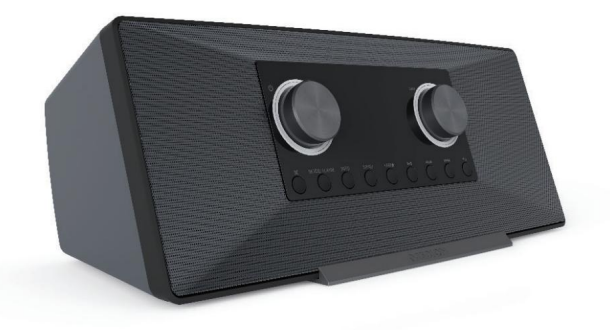

Stereofoniczne radio internetowe Internetowe radio stereo Stereofoniczne radio internetowe Radio internetowe Stereo Internetowe radio stereo MEDION® LIFE® P85289 (MD 88289)

| Spis    | s treści     |                                                                 |     | DE |
|---------|--------------|-----------------------------------------------------------------|-----|----|
| 1.      | Informa      | icje o niniejszej instrukcji                                    |     | 50 |
|         | 1.1.         | Objaśnienia symboli                                             |     | FR |
| 2. Prze | eznaczenie   |                                                                 |     | NI |
| 3.      | Instrukc     | je bezpieczeństwa                                               |     |    |
|         | 3.1.         | Bezpieczeństwo operacyjne                                       | 9   | ТО |
|         | 3.2.         | Awaria                                                          | 12  |    |
|         | 3.3.         | Korzystanie ze słuchawek                                        | .12 | ТО |
|         | 3.4. Pos     | tępowanie z bateriami13                                         |     |    |
| 4.      | Wymaga       | ania systemowe 14                                               |     |    |
| 5.      | Przygoto     | owanie                                                          |     |    |
|         | 5.1.         | Sprawdź zakres dostawy                                          | 15  |    |
|         | 5.2.         | Wkładanie baterii do pilota15                                   |     |    |
|         | 5.3.         | Połączenia                                                      | 16  |    |
| 6.      | Przegląd     | l radia WLAN 17                                                 |     |    |
|         | 6.1.         | Panel sterowania, przód                                         | 17  |    |
|         | 6.2.         | Wstecz                                                          | 18  |    |
|         | 6.3.         | Góra                                                            | 18  |    |
|         | 6.4.         | Pilot zdalnego sterowania                                       | 19  |    |
| 7. Kor  | zystanie z r | menu 20                                                         |     |    |
|         | 7.1.         | Obsługa za pomocą pilota20                                      |     |    |
|         | 7.2.         | Nawigacja w menu                                                | 20  |    |
| 8.      | Konfigu      | racja radia internetowego                                       |     |    |
|         | 8.1.         | Wymagane właściwości sieciowe                                   | .21 |    |
| 9.      | Konfigu      | racja sieciowa                                                  |     |    |
|         | 9.1.         | Dostęp do interfejsu sieciowego radia internetowego             | 22  |    |
| 10. Po  | dłączenie z  | asilania 11. Pierwsze                                           | 22  |    |
| uruch   | omienie      |                                                                 |     |    |
|         | 11.1. Us     | tawianie czasu i daty22                                         |     |    |
|         | 11.2. Ut     | rzymywanie połączenia sieciowego                                | 23  |    |
|         | 11.3. Wy     | ybierz region WLAN                                              | 23  |    |
|         | 11.4. Łą     | czenie się z siecią23                                           |     |    |
|         | 11.5. Po     | łączenie WLAN przez WPS24                                       |     |    |
|         | 11.6. Wj     | prowadź klucz sieciowy25                                        |     |    |
|         | 11.7. Ko     | rzystanie z radia WLAN jako klienta multimedialnego             | 25  |    |
|         | 11.8. Po     | łączenie między radiem internetowym a serwerem multimedialnym26 |     |    |
| 12. Słu | uchanie rac  | dia internetowego 26                                            |     |    |
|         | 12.1. Wy     | ybór usług radiowych                                            | 26  |    |
|         | 12.2. Łą     | czenie się ze stacją radiową/podcastem internetowym28           |     |    |
| 13. Słu | uchanie rac  | dia DAB 29                                                      |     |    |
|         | 13.1. Sti    | rojenie stacji radiowych29                                      |     |    |

| 13.2. Zapisywanie stacji radiowych                    | 29 13.3. Menu                              |
|-------------------------------------------------------|--------------------------------------------|
| główne w trybie radia DAB                             |                                            |
| FM3'                                                  | I                                          |
| 14.1. Strojenie stacji radiowych                      |                                            |
| 14.2. Zapisywanie stacji radiowych                    |                                            |
| główne w trybie radia FM                              | 32 15. Słuchanie plików audio              |
| przez komputer/USB33 15.1                             | . Menu główne w trybie odtwarzacza         |
| muzyki34                                              | 15.2. Wyświetlacz                          |
| odtwarzania                                           | 35 16. Usługi przesyłania                  |
| strumieniowego                                        | 36 16.1. Korzystanie z usług przesyłania   |
| strumieniowego                                        | 36 16.2. Spotify                           |
| Connect                                               |                                            |
| pośrednictwem Amazon Music                            |                                            |
| systemowe                                             | 17.1.                                      |
| Korektor                                              |                                            |
| strumienia audio                                      | 37 17.3. Ustawienia                        |
| internetowe                                           |                                            |
| 17.4. czas                                            |                                            |
| 17.5. Ustawianie języka                               |                                            |
| Przywracanie ustawień fabrycznych urządzenia          | 39 17.7. Aktualizacja                      |
| oprogramowania                                        |                                            |
| 17.8. Uruchom kreatora konfiguracji                   |                                            |
| informacji o oprogramowaniu                           | 40 17.10. Regulacja oświetlenia            |
| wyświetlacza                                          |                                            |
| 18. Ustawienia w menu głównym                         |                                            |
| 18.1. Ustawianie czasu wyłączenia                     | 41                                         |
| 18.2. Ustawianie alarmu                               | 41                                         |
| 19. Odtwarzanie sygnałów audio z urządzeń zewnętrznyc | h 42 20. Sterowanie za pomocą              |
| aplikacji 43 Ins                                      | stalacja za pomocą łącza                   |
| 20.1. bezpośredniego                                  |                                            |
| 20.2. Korzystanie z aplikacji                         |                                            |
| Rozwiązywanie problemów                               |                                            |
| Czyszczenie                                           |                                            |
| Utylizacja                                            | 48 24. Dane                                |
| techniczne                                            |                                            |
| 25. Informacje o zgodności z przepisami UE            |                                            |
| 26. Umowy licencyjne użytkownika końcowego            | 51 26.1. Produkty audio do                 |
| użytku z radiem internetowym                          | 51 26.2. Informacje o znakach towarowych i |
| licencjach52                                          |                                            |
| 27. Informacje o usłudze                              |                                            |
| 28. Impressum                                         | 55 29. Polityka                            |
| prywatności                                           | 56                                         |

| 1 To fermine site is initial and the standard                                                                                                    |                   |
|----------------------------------------------------------------------------------------------------|-------------------|
| i. Informacje o niniejszej instrukcji                                                                                                    | DE                |
|                                                                                                    | FR                |
| Dziękujemy za wybranie naszego produktu. Mamy nadzieję, że korzystanie z urządzenia będzie dla Państwa przyjemnością.                                | NL                |
| Przed użyciem urządzenia prosimy o uważne przeczytanie instrukcji bezpiecze<br>całej instrukcji. Należy zwrócić uwagę na ostrzeżenia zamieszczone na | eństwa oraz<br>TO |
| urządzeniu oraz w instrukcji obsługi.                                                                                                    | то                |
| Instrukcję obsługi należy zawsze przechowywać w łatwo dostępnym miejscu. Jeśli sprzedajes                                                            | sz lub            |
| przekazujesz urządzenie dalej, dołącz także tę instrukcję obsługi, ponieważ stanowi ona niec                                                         | odłączną          |
| część produktu.                                                                                                    |                   |

# 1.1. Klucz do symboli

Jeżeli fragment tekstu oznaczony jest jednym z poniższych symboli ostrzegawczych, oznacza to, że należy unikać opisanego w tekście niebezpieczeństwa, aby zapobiec opisanym w nim możliwym konsekwencjom.

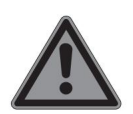

NIEBEZPIECZEŃSTWO!

Ostrzeżenie przed bezpośrednim zagrożeniem życia!

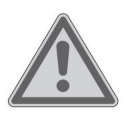

OSTRZEŻENIE!

Ostrzeżenie przed możliwym zagrożeniem życia i/lub poważnymi nieodwracalnymi obrażeniami!

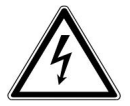

OSTRZEŻENIE!

Ostrzeżenie przed niebezpieczeństwem porażenia prądem!

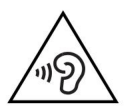

OSTRZEŻENIE!

Ostrzeżenie przed niebezpieczeństwem spowodowanym dużą głośnością!

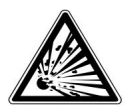

## OSTRZEŻENIE!

Ostrzeżenie przed niebezpieczeństwem związanym z substancjami wybuchowymi!

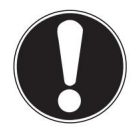

## UWAGA!

Postępuj zgodnie z instrukcją, aby uniknąć uszkodzenia mienia!

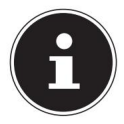

Więcej informacji dotyczących korzystania z urządzenia!

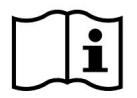

Należy przestrzegać wskazówek zawartych w instrukcji obsługi!

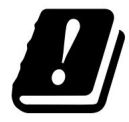

Ze względu na pasmo częstotliwości 5 GHz wykorzystywane w rozwiązaniu bezprzewodowej sieci LAN, użytkowanie jej w krajach UE jest dozwolone wyłącznie wewnątrz pomieszczeń.

Punkty wypunktowane/informacje o zdarzeniach w trakcie eksploatacji

Instrukcje do wykonania

Instrukcje bezpieczeństwa, których należy przestrzegać

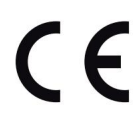

#### Oznakowanie CE

Produkty oznaczone tym symbolem spełniają wymagania dyrektyw UE (patrz rozdział "Informacje o zgodności").

#### Klasa ochrony II

|   |  |   | 1 |
|---|--|---|---|
| 1 |  | 1 |   |
|   |  | L |   |
|   |  |   |   |
|   |  |   |   |

Urządzenia elektryczne klasy ochronności II to urządzenia elektryczne posiadające podwójną i/lub wzmocnioną izolację na całej długości i nieposiadające możliwości podłączenia przewodu ochronnego. Obudowa urządzenia elektrycznego w obudowie izolacyjnej II klasy ochronności może częściowo lub całkowicie stanowić izolację dodatkową lub wzmocnioną.

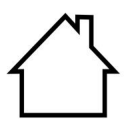

#### Do użytku wewnątrz pomieszczeń

Urządzenia oznaczone tym symbolem nadają się wyłącznie do użytku wewnątrz pomieszczeń.

| Rys. A                 | Oznaczenie biegunowości                                                                                                    |
|------------------------|----------------------------------------------------------------------------------------------------|
| $\oplus \odot \ominus$ | W przypadku urządzeń z pustymi wtyczkami symbole te określają biegunowość                                                                        |
| Rys. B<br>⊖•●•         | wtyczki. Istnieją dwa warianty polaryzacji: albo wewnątrz plus i na zewnątrz minus<br>(rys. A), albo wewnątrz minus i na zewnątrz plus (rys. B). |

Symbol prądu stałego

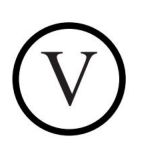

Poziom efektywności energetycznej V

Poziomy efektywności energetycznej to standardowa klasyfikacja efektywności zasilaczy zewnętrznych i wewnętrznych. Efektywność energetyczna wskazuje stopień efektywności i dzieli się aż do poziomu VI (najbardziej efektywny poziom).

2. Przeznaczenie

Urządzenie służy do odtwarzania danych audio, pobranych za pośrednictwem Internetu lub sieci.

Nie używaj urządzenia do żadnych innych celów.

 Urządzenie przeznaczone jest wyłącznie do użytku prywatnego i nie nadaje się do użytku przemysłowego/komercyjnego.

Należy pamiętać, że odpowiedzialność zostaje wyłączona w przypadku niewłaściwego użycia:

- Nie modyfikuj urządzenia bez naszej zgody i nie używaj żadnych dodatkowych urządzeń, które nie zostały przez nas zatwierdzone lub dostarczone.
- Stosuj wyłącznie części zamienne i akcesoria dostarczone lub zatwierdzone przez nas.
- Należy przestrzegać wszystkich informacji podanych w niniejszej instrukcji obsługi, zwłaszcza wskazówek dotyczących bezpieczeństwa. Wszelkie inne działania są uważane za niewłaściwe i mogą skutkować obrażeniami ciała lub uszkodzeniem mienia.
- Nie należy używać urządzenia w obszarach zagrożonych wybuchem. Należą do nich m.in.: Np. zbiorniki, miejsca składowania paliwa lub miejsca przetwarzania rozpuszczalników.

Urządzenia tego nie wolno używać w pomieszczeniach, w których w powietrzu znajduje się dużo cząstek stałych (np. mąka lub pył drzewny).

• Nie należy używać urządzenia na zewnątrz.

DE

TO

TO

- Nie narażaj urządzenia na działanie ekstremalnych warunków. Należy unikać następujących rzeczy:
  - Wysoka wilgotność lub mokrość,
  - ekstremalnie wysokie lub niskie temperatury,
  - bezpośrednie światło słoneczne,
  - otworzyć ogień.

## 3. Instrukcje bezpieczeństwa

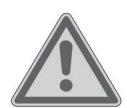

## OSTRZEŻENIE!

## Ryzyko obrażeń!

Ryzyko odniesienia obrażeń przez dzieci i osoby o ograniczonej sprawności fizycznej, sensorycznej lub umysłowej (np. osoby częściowo niepełnosprawne, osoby starsze o ograniczonej sprawności fizycznej i umysłowej) lub nieposiadające doświadczenia i wiedzy (np. starsze dzieci).

Przechowuj urządzenie i akcesoria w miejscu niedostępnym dla dzieci.

Urządzenie to może być używane przez dzieci w wieku od 8 lat oraz osoby o ograniczonej sprawności fizycznej, sensorycznej lub umysłowej, a także osoby nieposiadające odpowiedniego doświadczenia i/lub wiedzy, jeśli znajdują się pod nadzorem lub zostały poinstruowane na temat bezpiecznego korzystania z urządzenia i rozumieją wynikające z tego zagrożenia.

Dzieciom nie wolno bawić się urządzeniem.

Czyszczenie i konserwacja urządzenia nie mogą być wykonywane przez dzieci, chyba że mają ukończone 8 lat i znajdują się pod nadzorem;

Dzieciom poniżej 8 lat należy zapewnić bezpieczną odległość od urządzenia i kabla połączeniowego.

Wszystkie materiały opakowaniowe (worki, kawałki styropianu itp.) należy przechowywać w miejscu niedostępnym dla dzieci.

| 3.1. Bezp | ieczeństwo operacyjne                                                                                           | DE |
|-----------|----------------------------------------------------------------------------------------------------|----|
| ۸         | NIEBEZPIECZEŃSTWO!                                                                                              | FR |
| 14        | Ryzyko porażenia prądem!                                                                                        | NI |
|           | Ryzyko obrażeń na skutek porażenia prądem elektrycznym w<br>wyniku kontaktu z cześciami bedacymi pod napieciem. | TO |
|           | Przypadkowe zwarcia mogą spowodować ryzyko porażenia prądem                                                     | TO |
|           | elektrycznym lub pożaru.                                                                                        | 10 |
| Zasilac   | z należy podłączać wyłącznie do prawidłowo zainstalowanego,                                                     |    |

uziemionego i zabezpieczonego elektrycznie gniazdka znajdującego się w pobliżu miejsca instalacji. Napięcie lokalnej sieci zasilającej musi

odpowiadać parametrom technicznym zasilacza.

Należy zadbać o to, aby gniazdko było zawsze łatwo dostępne, tak aby można było bez przeszkód wyjąć wtyczkę.

Używaj wyłącznie dołączonego zasilacza. Zasilacza sieciowego można używać wyłącznie w suchych pomieszczeniach zamkniętych.

Nawet po wyłączeniu urządzenia niektóre jego części pozostają pod napięciem.

Aby przerwać dopływ prądu do urządzenia lub całkowicie odłączyć je od napięcia, należy wyciągnąć wtyczkę zasilającą z gniazdka.

Zawsze wyciągaj przewód zasilający z gniazdka ciągnąc za wtyczkę. gniazdka, nie ciągnij za kabel.

Nie stawiaj na urządzeniu lub w jego bezpośrednim sąsiedztwie żadnych pojemników wypełnionych cieczą, np. wazonów, i chroń wszystkie części przed kapiącą i rozpryskującą się wodą. Pojemnik może się przewrócić, a wyciekająca ciecz może zagrozić bezpieczeństwu elektrycznemu.

Nigdy nie otwieraj obudowy urządzenia i nie wkładaj żadnych przedmiotów do wnętrza urządzenia przez szczeliny i otwory.

Jeśli zasilacz, przewód zasilający lub kabel zasilający są uszkodzone, Jeśli do wnętrza urządzenia dostanie się płyn lub obce ciało, należy natychmiast odłączyć przewód zasilający od gniazdka. Jeśli wyjeżdżasz na dłuższy czas lub w trakcie

burzy, odłącz zasilacz od gniazdka.

Duże wahania temperatury lub wilgotności mogą spowodować skraplanie się pary wodnej wewnątrz urządzenia, co może skutkować zwarciem elektrycznym.

Po przetransportowaniu urządzenia należy odczekać, aż osiągnie ono temperaturę otoczenia, zanim je włączymy.

Przed pierwszym użyciem oraz po każdym użyciu należy sprawdzić, czy urządzenie i kabel zasilający nie są uszkodzone.

Nie należy używać urządzenia, jeśli samo urządzenie lub kabel zasilający/ zasilacz noszą jakiekolwiek widoczne ślady uszkodzeń.

Jeśli zauważysz jakiekolwiek uszkodzenia lub problemy techniczne

Proszę, naprawę swojego urządzenia powierz wyłącznie wykwalifikowanemu personelowi.

Jeśli obudowa zasilacza lub przewód zasilający ulegną uszkodzeniu, zasilacz należy wyrzucić i zastąpić nowym zasilaczem tego samego typu.

Jeśli konieczna okaże się naprawa, prosimy o kontakt wyłącznie z naszymi autoryzowanymi partnerami serwisowymi.

Przed czyszczeniem odłącz zasilacz od gniazdka.

Gniazdo zasilania

| Przed o                                                | zyszczeniem odłącz zasilacz od gniazdka.                          | DE |
|--------------------------------------------------------|-------------------------------------------------------------------|----|
|                                                        | UWAGA!                                                            | FR |
|                                                        | Możliwe uszkodzenie mienia!                                       | NL |
|                                                        | Niekorzystne warunki środowiskowe mogą spowodować                 | ТО |
|                                                        | uszkodzenie urządzenia.                                           | TO |
| Używaj urządzenia wyłącznie w suchych pomieszczeniach. |                                                                   | 10 |
| Urządz                                                 | enie należy ustawić i obsługiwać na stabilnej, równej i wolnej od |    |
| wibrac                                                 | ji powierzchni, aby zapobiec jego upadkowi.                       |    |

Podczas konfiguracji upewnij się, że

- zachowana jest wystarczająca odległość od innych obiektów, a otwory wentylacyjne nie są zasłonięte, dzięki czemu zawsze zagwarantowana jest odpowiednia wentylacja;
- na urządzenie/zasilacz nie powinny oddziaływać żadne bezpośrednie źródła ciepła (np. grzejniki);
- nie wystawiać urządzenia/zasilacza na bezpośrednie działanie promieni słonecznych odpowiednie spotkania;
- unikano kontaktu z wilgocią, wodą lub rozpryskującą się wodą, a także nie kładziono żadnych przedmiotów wypełnionych cieczą – np. B. wazony
   umieszczane są na urządzeniu lub w jego pobliżu:
- urządzenie nie jest narażone na działanie kapiącą lub rozpryskującą się wodę;
- urządzenie nie znajduje się w bezpośrednim sąsiedztwie pól magnetycznych (np. telewizorów lub innych głośników);
- w pobliżu urządzenia nie znajdują się żadne źródła otwartego ognia (np. palące się świece);
- kabel zasilający nie jest naprężony i nie jest zagięty.

## UWAGA!

Ryzyko uszkodzenia sprzętu!

Nieprawidłowe obchodzenie się z delikatnymi powierzchniami może spowodować uszkodzenie urządzenia.

Unikaj rozpuszczalników chemicznych i środków czyszczących, ponieważ mogą one uszkodzić powierzchnię i/lub etykiety urządzenia.

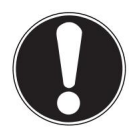

## UWAGA!

Ryzyko uszkodzenia sprzętu!

Stosowanie przedłużaczy USB może powodować awarie, uszkodzenia lub porażenie prądem.

Nie należy używać przedłużaczy USB.

# 3.2. dysfunkcja

Jeżeli urządzenie działa nieprawidłowo, przyczyną może być wyładowanie elektrostatyczne.

W takim przypadku należy odłączyć zasilacz i po kilku sekundach ponownie podłączyć go do gniazdka.

Może być konieczne przywrócenie ustawień fabrycznych urządzenia (patrz "17.6. Przywracanie ustawień fabrycznych urządzenia" na stronie 39).

# 3.3. Użyj słuchawek

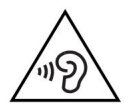

## OSTRZEŻENIE!

## Ryzyko obrażeń!

Nadmierne ciśnienie akustyczne podczas korzystania ze słuchawek dousznych i nausznych może powodować uszkodzenie słuchu i/ lub utratę słuchu.

Jeżeli urządzenie jest używane przez dłuższy czas przy dużej głośności w słuchawkach, może to spowodować uszkodzenie słuchu użytkownika.

| Przed r   | ozpoczęciem odtwarzania ustaw głośność na najniższy poziom.                                                                  | DE |
|-----------|----------------------------------------------------------------------------------------------------|----|
| Rozpoc    | znij odtwarzanie i zwiększ głośność do poziomu, który Ci odpowiada.                                                          | FR |
|           |                                                                                                    | NL |
| 3.4. Ob   | sługa baterii                                                                                                    | ТО |
| W pilocie | znajdują się dwie baterie typu LR03/AAA/1,5V.                                                                                | ТО |
|           | NIEBEZPIECZEŃSTWO!                                                                                                    |    |
| <u> </u>  | Ryzyko poparzenia!<br>W przypadku połknięcia baterii istnieje ryzyko oparzeń                                                 |    |
|           | wewnętrznych, które mogą doprowadzić do śmierci w ciągu dwóch<br>godzin. W przypadku kontaktu kwasu akumulatorowego ze skórą |    |

istnieje ryzyko oparzeń.

Jeśli podejrzewasz, że baterie mogły zostać połknięte lub dostały się do jakiejkolwiek części ciała, natychmiast zwróć się o pomoc lekarską.

Unikać kontaktu z kwasem akumulatorowym. W przypadku kontaktu ze skórą, oczami lub błonami śluzowymi należy przemyć dotknięte miejsce dużą ilością czystej wody i natychmiast zwrócić się o pomoc lekarską.

Przechowuj nowe i zużyte baterie w miejscu niedostępnym dla dzieci. Nie połykaj baterii.

Jeśli komora baterii nie zamyka się prawidłowo, należy zaprzestać korzystania z urządzenia i trzymać je w miejscu niedostępnym dla dzieci.

Natychmiast wyjmij z urządzenia baterie, jeśli wystąpił wyciek. Przed włożeniem nowych baterii należy oczyścić styki.

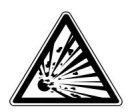

## OSTRZEŻENIE!

Niebezpieczeństwo wybuchu!

Istnieje ryzyko wybuchu, jeśli baterie zostaną wymienione nieprawidłowo! Zawsze

wkładaj nowe baterie tego samego typu.

Nigdy nie należy używać starych i nowych baterii jednocześnie.

Podczas wkładania baterii należy zwrócić uwagę na biegunowość (+/-).

Nigdy nie próbuj ładować baterii. Przechowuj baterie w

chłodnym i suchym miejscu.

Nigdy nie wystawiaj baterii na działanie nadmiernego ciepła (np. światła słonecznego) certyfikat, ochrona przeciwpożarowa, ogrzewanie itp.). Bezpośrednie, silne

ciepło może uszkodzić baterie.

Nie wrzucaj baterii do ognia.

Nie należy zwierać biegunów baterii.

Wyjmij również rozładowane baterie z urządzenia.

Jeżeli nie używasz urządzenia przez dłuższy czas, wyjmij je Wyjmij baterie.

Przed włożeniem baterii należy sprawdzić, czy styki w urządzeniu i na bateriach są czyste, w razie potrzeby wyczyścić je.

# 4. Wymagania systemowe

Podstawowe wymagania dla usług DLNA i radia internetowego:

- Szerokopasmowe łącze internetowe (np. DSL)
- Router Wi-Fi lub przewodowy

Odtwarzanie z archiwum muzycznego na komputerze:

– Windows® 10, Windows 8/Microsoft® Windows® 7 (z włączoną funkcją UPnP)

Wygodne sterowanie radiem internetowym za pomocą smartfona/tabletu:

- Smartfon/tablet z WLAN 802.11 a/b/g/n
- Platforma Android™ 4 lub nowsza
- iOS 5.0 lub nowszy
- Zainstalowano bezpłatnie dostępną aplikację (patrz także "20. Sterowanie za pomocą aplikacji" na Strona 43)

| 5. Prz      | ygotowanie                                                                              | DE |
|-------------|-----------------------------------------------------------------------------------------|----|
| 5.1. Spi    | rawdź zakres dostawy                                                                    | FR |
| Usuń wszyst | kie materiały opakowaniowe, łącznie z folią na wyświetlaczu.                            | NL |
|             | NIEBEZPIECZEŃSTWO!<br>Niebezpieczeństwo uduszenia!                                      | ТО |
|             | Istnieje ryzyko uduszenia w wyniku połknięcia lub wdychania małych części lub<br>folii. | ТО |
| Trzymaj     | folie opakowaniowa w miejscu niedostępnym dla dzieci.                                   |    |

Sprawdź, czy przesyłka jest kompletna. Jeżeli przesyłka jest niekompletna, poinformuj nas o tym w ciągu 14 dni od daty zakupu. Wraz z zakupionym produktem otrzymałeś:

- Radio internetowe
- Pilot zdalnego sterowania i 2 baterie typu LR03 / AAA / 1,5 V
- Kabel audio
- Zasilacz
- Instrukcja obsługi z informacjami o gwarancji

## 5.2. Włóż baterie do pilota

Zdejmij pokrywę komory baterii znajdującą się z tyłu pilota.

Włóż dwie baterie typu LR03 / AAA / 1,5 V do gniazda baterii. Komora baterii pilota zdalnego sterowania. Należy zwrócić uwagę na biegunowość baterii (oznaczoną na spodzie komory baterii). Zamknij komorę baterii.

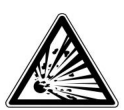

#### OSTRZEŻENIE!

Niebezpieczeństwo wybuchu!

Istnieje ryzyko wybuchu, jeśli baterie zostaną wymienione nieprawidłowo! Wymiana wyłącznie na taki sam lub

równoważny typ.

Pilot zdalnego sterowania może ulec uszkodzeniu z powodu wyciekających baterii, jeśli nie będzie używany przez dłuższy czas!

Wyjmij baterie z pilota, jeśli urządzenie nie będzie używane przez dłuższy czas. nie jest używany przez dłuższy czas.

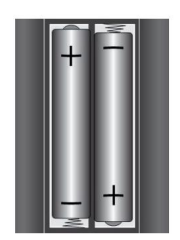

## 5.3. Znajomości

Przed dokonaniem jakichkolwiek podłączeń wyłącz radio za pomocą wyłącznika zasilania znajdującego się z tyłu urządzenia.

| Praca w trybie WLAN:       | W urządzeniu zintegrowana jest antena WiFi.                                                                                                    |
|----------------------------|----------------------------------------------------------------------------------------------------|
| Praca w trybie LAN:        | Podłącz kabel Ethernet do portu RJ 45                                                                                                    |
|                            | do przesyłania sygnałów cyfrowych przez sieć do radia<br>internetowego.                                                                                 |
| Działanie FM/DAB<br>Radia: | Aby zapewnić odbiór, należy ustawić antenę z tyłu urządzenia.                                                                                           |
| Zasilacz:                  | Podłącz wtyczkę urządzenia dołączoną do zestawu<br>Podłącz zasilacz do portu DC IN i wtyczkę zasilania do gniazdka<br>elektrycznego.                    |
| ZAKREŚLAĆ:                 | Podłącz kabel audio cinch do złącza cinch<br>Gniazda LINE-OUT umożliwiają przesyłanie dźwięku stereo z<br>radia internetowego do innych urządzeń audio. |
| Wejście AUX:               | Podłącz kabel z wtykiem stereo 3,5 mm do gniazda AUX-IN, aby<br>odtwarzać dźwięk stereo z innych urządzeń audio w radiu<br>internetowym.                |
| USB:                       | Podłącz tutaj urządzenie pamięci masowej USB, aby odtwarzać<br>pliki audio z urządzenia pamięci masowej za pomocą radia<br>internetowego.               |
| Gniazdo słuchawkowe        | : Podłącz wtyczkę stereo jack 3,5 mm słuchawek, aby odtwarzać dźwięk radia internetowego przez słuchawki.                                               |

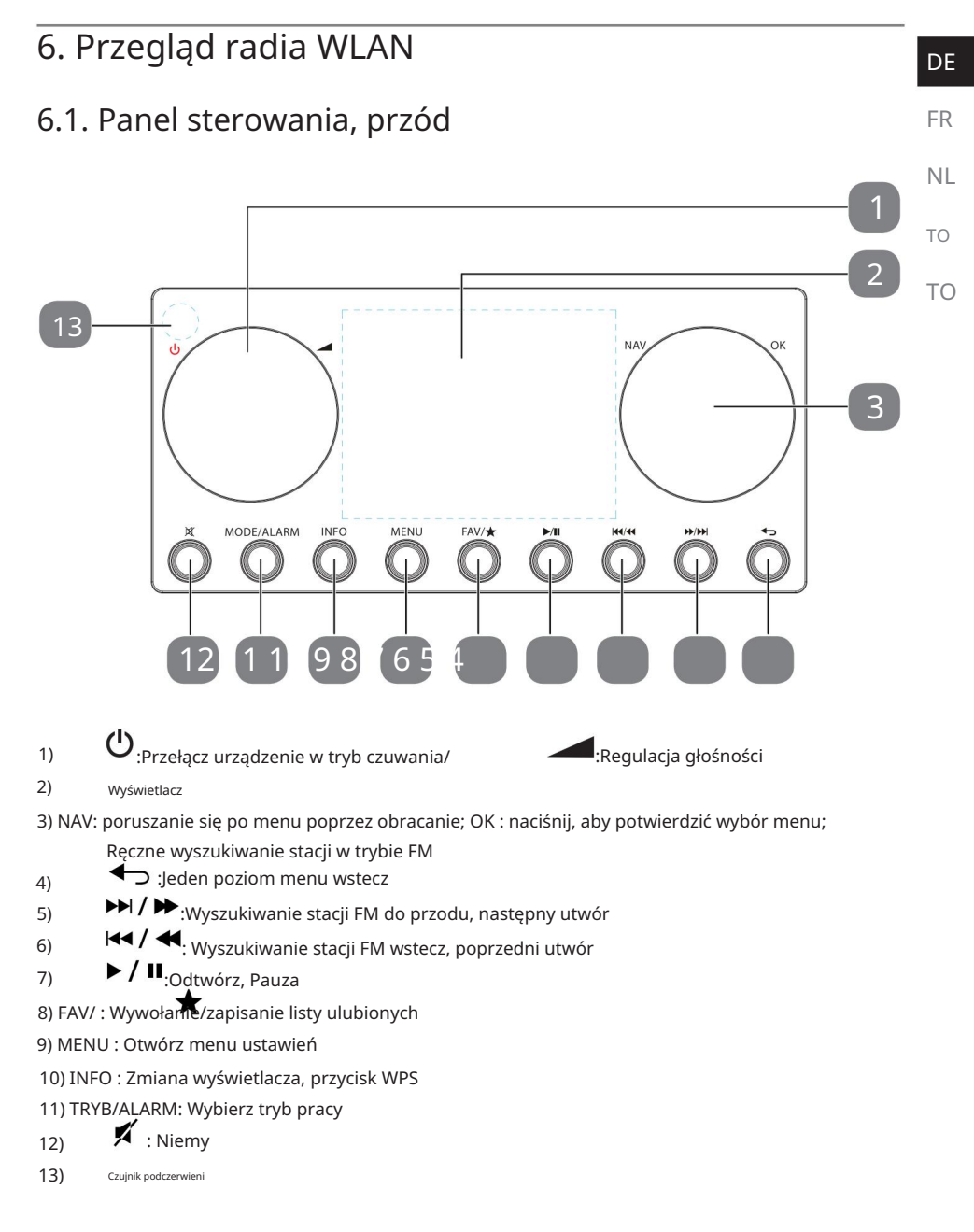

## 6.2. z powrotem

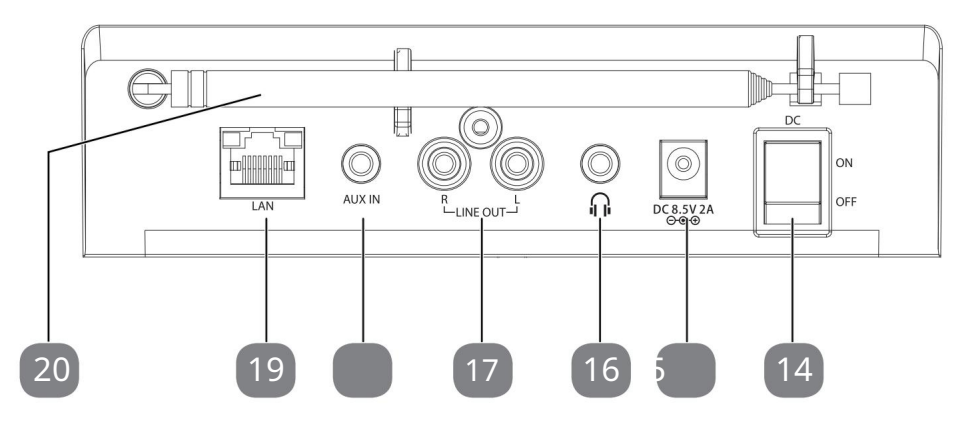

- 14) DC : Włącznik/wyłącznik WŁ./WYŁ.
- 15) DC IN : Gniazdo zasilania
- 16) Gniazdo słuchawkowe 3,5 mm stereo jack
- 17) WYJŚCIE LINIOWE : Gniazdo wyjściowe audio RCA L/R
- 18) AUX IN : Wejście audio: gniazdo stereo 3,5 mm
- 19) LAN : gniazdo sieciowe RJ45
- 20) Antena DAB/FM
- 6.3. Szczyt

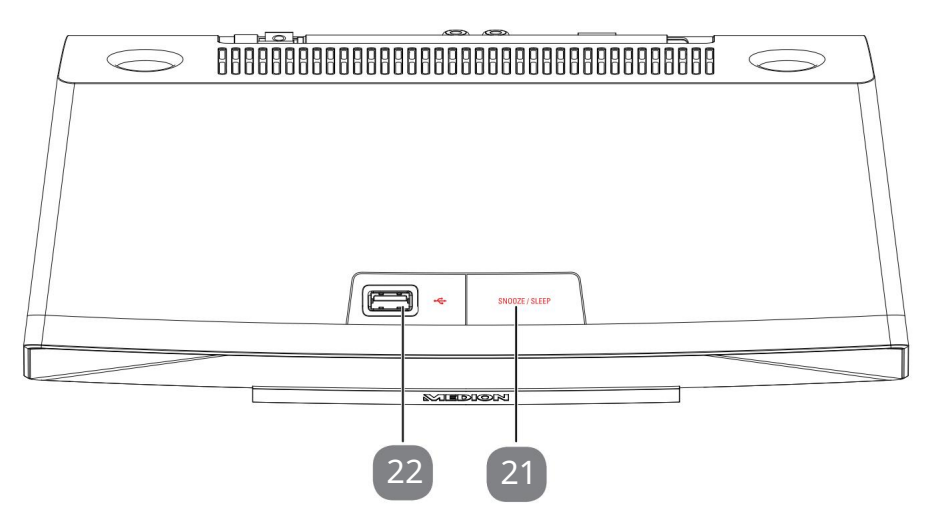

21) DRZEMKA/SEN : Ustaw czas wyłączenia (drzemka)

22) Port USB

Machine Translated by Google

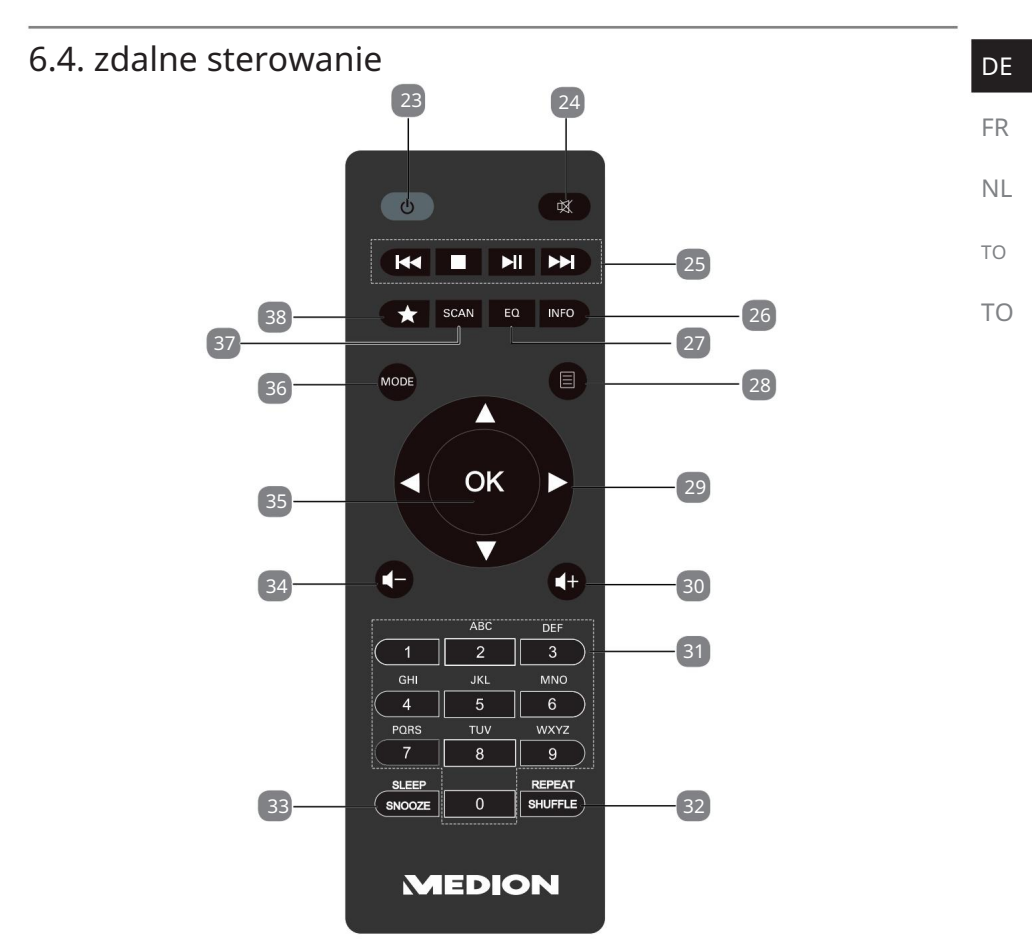

- 23) U STANDBY: Przełącz urządzenie w tryb czuwania
   24) WYCISZ : Wycisz 25)
  - Odtwórz poprzedni utwór, wyszukaj stację FM wstecz
  - STOP : Zatrzymaj odtwarzanie
  - Odtwórz następny utwór, wyszukaj stację FM do przodu
  - ►/II: Rozpocznij/wstrzymaj odtwarzanie
- 26) INFO : Zmień wyświetlacz/funkcję WPS
- 27) EQ : Dostosuj korektor
- 28) MENE: Otwórz menu główne
- 29) Klawisze nawigacyjne 🛛 🔍 🕇 🏲
- 30) **4** Zwiększ głośność
- 31) KLAWISZE NUMERYCZNE: Do wprowadzania znaków
- 32) SHUFFLE/REPEAT : Funkcja losowego odtwarzania/powtarzania
- 33) SEN/DRZEMKA : Ustaw czas wyłączenia/drzemkę alarmu 34)
  - Zmniejsz głośność

35) OK : Potwierdź wpisy; Naciśnij i

przytrzymaj, aby dodać utwory do listy odtwarzania

36) TRYB : Wybierz tryb pracy

37) SCAN : Rozpocznij wyszukiwanie stacji (radio DAB/FM)

38) 🔺 Zapisz stacje/wywołaj zapisane stacje

# 7. Obsługa menu

## 7.1. Obsługa za pomocą pilota

Wszystkimi funkcjami można sterować za pomocą pilota lub przycisków na urządzeniu. Niektóre funkcje są jednak łatwiejsze i bardziej bezpośrednie w obsłudze za pomocą pilota:

• Wprowadzaj znaki i cyfry, naciskając wielokrotnie klawisze z cyframi/znakami.

 Funkcje odtwarzania muzyki PLAY, STOP, poprzedni / następny tytuł tyt

## 7.2. Nawigacja w menu

Poruszaj się po menu, obracając pokrętło OK na urządzeniu lub korzystając z przycisków nawigacyjnych na pilocie.

Potwierdź wybór menu, naciskając pokrętło OK lub przycisk OK na pilocie.

Naciśnij przycisk MODE, aby wywołać tryb pracy (INTERNET RADIO, SPOTIFY,AMAZON MUSIC, MUSIC PLAYER, FM, DAB,DRZEMKA, ALARM lub WEJŚCIE AUX ). Potwierdź swój wybór za pomocą OKNaciśnij przycisk MENU, aby otworzyć menu główne dla odpowiedniego mo-wywołać kurz.

Naciśnij przycisk MENU lub BACK , aby powrócić o jeden poziom menu. długi.

# 8. Konfiguracja radia internetowego

| Po podłączeniu do Internetu radio rejestruje się w serwisie vTuner (patrz również: www.vtuner.com).<br>Dzięki temu możesz odbierać ponad 15 000 stacji radiowych na całym świecie. Na liście ulubionych | FR |
|----------------------------------------------------------------------------------------------------|----|
| możesz zapisać maksymalnie 500 kanałów.                                                                                                    |    |
| Istnieją dwa sposoby podłączenia radia do Internetu za pośrednictwem punktu dostępowego w                                                                                                    | NL |
| komputerze:                                                                                                    | то |
| • Bezprzewodowo w trybie WLAN: Antena WiFi radia odbiera sygnały z routera DSL.                                                                                                    | 10 |
|                                                                                                    | ТО |
| <ul> <li>Za pomocą kabla poprzez port LAN RJ45 radia w trybie LAN, pod warunkiem dostępności sieci<br/>Ethernet.</li> </ul>                                                                             |    |

Aby odbierać stacje radiowe, nie trzeba włączać komputera.

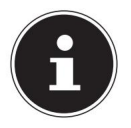

Lista stacji Twojego radia internetowego jest udostępniana bezpłatnie za pośrednictwem

serwisu internetowego www.vTuner.com i jest stale aktualizowana.

Jeżeli dana stacja radiowa jest niedostępna, może to mieć różne przyczyny leżące po stronie operatora stacji radiowej. Nie jest to jednak wina urządzenia.

Podczas łączenia się ze stacjami radiowymi w Internecie mogą występować chwilowe opóźnienia spowodowane dużą liczbą żądań. Spróbuj połączyć się z Internetem ponownie później.

## 8.1. Niezbędne właściwości sieciowe

Aby urządzenie mogło funkcjonować jako radio Wi-Fi, sieć musi spełniać następujące wymagania:

- Router używany w sieci musi obsługiwać funkcję serwera DHCP. tak aby mógł automatycznie przypisać adres IP urządzeniu w sieci.
- Jeżeli korzystasz już z routera skonfigurowanego w ten sposób, możesz skorzystać z funkcji WLAN Łatwa integracja radia z siecią.

# 9. Konfiguracja sieci

W przypadku radia internetowego możliwe są dwie konfiguracje sieciowe: tryb WLAN (bezprzewodowy) lub tryb LAN (z kablem Ethernet).

- Jeśli chcesz połączyć się z Internetem za pomocą kabla Ethernet, wybierz w kreatorze konfiguracji typ połączenia KABEL. Wszystkie ustawienia możesz później zmienić ręcznie w ustawieniach systemu.
- Jeśli posiadasz sieć bezprzewodową 802.11 a/b/g/n, możesz

Podłączanie radia internetowego do Internetu przez sieć WLAN:

Przy pierwszym użyciu należy wybrać punkt dostępowy (AP) i w razie potrzeby wprowadzić klucz sieciowy. Następnie radio zawsze automatycznie nawiązuje dostęp do tego punktu dostępowego. Jeśli AP nie zostanie znaleziony, pojawi się odpowiedni komunikat. DF

## 9.1. Uzyskaj dostęp do interfejsu internetowego radia internetowego

Jeśli wpiszesz adres IP radia internetowego w swojej przeglądarce, wyświetli się interfejs sieciowy radia internetowego.

 Aktualny adres IP można znaleźć w USTAWIENIACH SYSTEMOWYCH/INTER-USTAWIENIA SIECI/USTAWIENIA WYŚWIETLANIA.

 Tutaj możesz nadać nową przyjazną nazwę swojemu radiu internetowemu (ustawienie fabryczne to [MEDION]+[adres MAC].

# 10. Podłącz zasilanie

Podłącz wtyczkę zasilającą dostarczonego adaptera do gniazdo DC IN w urządzeniu.

Aby włączyć zasilanie, należy włączyć urządzenie za pomocą przełącznika on/off znajdującego się z tyłu.

# 11. Pierwsze uruchomienie

Po pierwszym uruchomieniu urządzenia wyświetla się ekran wyboru języka.

Wybierz język menu radia internetowego i potwierdź

Swój wybór potwierdź przyciskiem OK na pilocie.

Następnie zostanie wyświetlony komunikat dotyczący polityki ochrony danych.

Naciśnij przycisk OK na pilocie, aby aktywować ochronę danych.

przyjąć.

Następnie uruchomi się kreator instalacji.

Potwierdź zapytanie ASYSTENT USTAWIEŃ. UCIEKAĆ TERAZ? z TAK,

aby uruchomić kreatora instalacji.

Wybierz język, w którym mają być wyświetlane menu i naciśnij OK , aby potwierdzić.

Wyświetla się kreator instalacji (w uprzednio ustawionym języku):

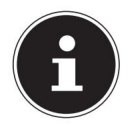

Jeżeli wybierzesz NIE , w następnym oknie możesz określić, czy kreator ma zostać uruchomiony po następnym włączeniu urządzenia.

## 11.1. Ustaw czas i datę

Ustaw, czy czas ma być wyświetlany w formacie 12-godzinnym czy 24-godzinnym <sup>powinier.</sup>

Ustaw, czy czas ma być automatycznie aktualizowany poprzez odbiór FM (UPDATE Odbiór przez FM (UPDATE VIA DAB), DAB (UPDATE VIA DAB) lub automatycznie przez sieć (UPDATE VIA NET).

Ustaw format wyświetlania czasu na 12h lub 24h.

Następnie ustaw automatyczne ustawienie czasu letniego/zimowego na WŁ. lub WYŁ .

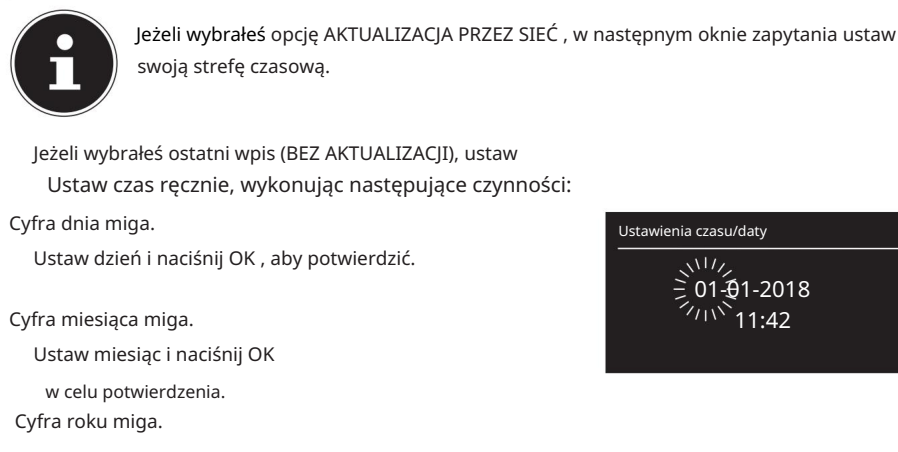

Ustaw rok i naciśnij OK, aby potwierdzić. Cyfra godziny miga.

Ustaw godzinę i naciśnij OK, aby potwierdzić. Cyfra minut miga.

Ustaw minuty i naciśnij OK, aby potwierdzić.

# 11.2. Utrzymuj połączenie sieciowe

Jeżeli połączenie sieciowe ma pozostać aktywne nawet w trybie czuwania lub w trybach pracy, które nie wykorzystują sieci WLAN (AUX-IN, radio FM) (większe zużycie energii w trybie czuwania), należy wybrać ustawienie TAK . Jeżeli potwierdzisz ustawienie przyciskiem TAK, funkcje internetowe i sieciowe będą dostępne szybciej po włączeniu.

Jeżeli ustawione na NIE, połączenie sieciowe zostanie nawiązane ponownie po włączeniu radia internetowego z trybu czuwania.

## 11.3. Wybierz region WLAN

Wybierz region, w którym działa radio internetowe. Następnie urządzenie rozpoczyna wyszukiwanie dostępnych sieci WLAN (punktów dostępu).

## 11.4. Połącz się z siecią

Znalezione sieci są wyświetlane na liście wraz z ich nazwą (SSID). Punkty dostępu WLAN oferujące możliwość nawiązania połączenia za pomocą WPS są wyświetlane z oznaczeniem [WPS]. Poniżej możesz zobaczyć wpisy: NOWE WYSZUKIWANIE: Rozpocznij nowe wyszukiwanie KABEL: Wyszukaj sieci przez Ethernet

KONFIGURACJA RECZNA: Wprowadź dane połączenia ręcznie

| Ustawienia czasu/daty | ТО |
|-----------------------|----|
| = 01-01-2018<br>11:42 | ТС |

DE

FR

NI

#### 11.4.1. Połączenie przez Wi-Fi:

Wybierz punkt dostępu WLAN, do którego ma zostać podłączone radio internetowe powinno być i naciśnij pokretło, aby potwierdzić.

Jeżeli punkt dostępowy WLAN jest niezaszyfrowany (otwarty), radio internetowe automatycznie nawiąże połączenie. Aby połączyć się

z siecią szyfrowaną, należy pamiętać o następujących kwestiach:

następujące sekcje.

11.5. Połączenie WLAN przez WPS Po wybraniu sieci WLAN

oferującej możliwość połączenia przez WPS pojawia się menu WPS. Jeżeli nie chcesz nawiązywać połączenia za pomocą WPS, wybierz tutaj opcję POMIŃ WPS.

#### 11.5.1. Przycisk WPS

Wybierz opcję PRZYCISK NACIŚNIĘTY , aby użyć funkcji WPS za pomocą przycisku WPS routera.

Następnie naciśnij przycisk WPS na routerze i potwierdź połączenie w radiu internetowym za pomocą OK

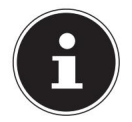

Do funkcji WPS możesz również uzyskać dostęp w dowolnym momencie1, za pomocą Przytrzymaj przycisk INFO .

Proszę zapoznać się także z instrukcją obsługi routera.

- Urządzenie nawiązuje teraz połączenie z siecią. Po udanym połączeniu zostanie wyświetlony odpowiedni komunikat.
   Urządzenie może teraz odtwarzać multimedia
- za pośrednictwem sieci lub odbierać stacje radiowe z Internetu, pod warunkiem, że istnieje połączenie z Internetem za pośrednictwem sieci.
- Urządzenie zapisuje dane połączenia, aby były dostępne przy ponownym nawiązaniu połączenia. nie ma potrzeby ponownego składania wniosku.

#### 11.5.2. Wprowadź PIN

Jeżeli router nie posiada przycisku WPS, ale oferuje opcję nawiązania połączenia WPS po wpisaniu kodu PIN w interfejsie internetowym routera, należy wybrać opcję WPROWADŹ KOD PIN.

Gdy zostaniesz o to poproszony w interfejsie internetowym routera, wprowadź numer PIN wyświetlony na wyświetlaczu radia internetowego i potwierdź wpis przyciskiem OK .

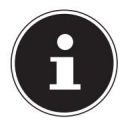

W razie potrzeby zapoznaj się także z instrukcją obsługi routera.

<sup>1</sup> W trybie radia internetowego możesz używać funkcji WPS tylko za pomocą kreatora konfiguracji. ten!

| Urządzenie nawiązuje teraz połączenie z siecią. Po nawiązaniu połączenia pojawi się odpowiedni<br>komunikat – Naciśnii przycisk OK, aby potwierdzić                                      | DE |
|----------------------------------------------------------------------------------------------------|----|
|                                                                                                    | FR |
| Urządzenie zapisuje dane połączenia, dzięki czemu nie trzeba ich wpisywać ponownie przy<br>ponownym nawiązywaniu połączenia.                                                             | NL |
| Urządzenie może teraz odtwarzać multimedia za pośrednictwem sieci lub odbierać internetowe<br>stacje radiowe, pod warunkiem, że istnieje połączenie z Internetem za pośrednictwem sieci. | ТО |
| 11.6. Wprowadź klucz sieciowy                                                                                                    | ТО |

Jeżeli pominąłeś menu WPS, będziesz musiał wprowadzić klucz sieciowy.

| Klawisz:                          |          |
|-----------------------------------|----------|
| p@s5W                             |          |
| 0123456789., z                    | BKSP     |
| cdefghijklmnopq<br>rstuwwyzABCDEE | ОК       |
| GHIJKLMNOPQRSTU                   | ANULOWAĆ |

Klucz sieciowy można wprowadzić za pomocą pokrętła na urządzeniu:

Aby to zrobić, wybierz znak za pomocą pokrętła i naciśnij przycisk OK , aby Potwierdzenie.

Aby usunąć znak, wybierz wpis BKSP i naciśnij OK. Jeśli chcesz anulować wpis, wybierz wpis ANULUJ i naciśnij OK.

Po wprowadzeniu klucza sieciowego wybierz OK i potwierdź przyciskiem OK. Urządzenie zapisuje ten klucz, aby nie trzeba było go

wprowadzać ponownie przy ponownym nawiązywaniu połączenia.

Urządzenie nawiązuje teraz połączenie z siecią. Po nawiązaniu połączenia zostanie wyświetlony odpowiedni komunikat. Naciśnij OK , aby potwierdzić.

Urządzenie może teraz odtwarzać multimedia za pośrednictwem sieci lub odbierać internetowe stacje radiowe, pod warunkiem, że istnieje połączenie z Internetem za pośrednictwem sieci.

## 11.7. Użyj radia Wi-Fi jako klienta multimedialnego

Twoje radio Wi-Fi obsługuje protokół UPnP Universal Plug-and-Play. Jeśli zainstalowane jest oprogramowanie UPnP, możesz bezprzewodowo przesyłać pliki audio z komputera do radia Wi-Fi.

Radio internetowe obsługuje integrację jako Digital Media Renderer (DMR). Dzięki temu możesz odtwarzać pliki muzyczne ze swojego komputera w radiu internetowym i regulować głośność za pomocą komputera.

## 11.8. Połączenie między radiem internetowym a Serwer multimediów

Możesz podłączyć swoje radio internetowe do serwera multimedialnego.

Otwórz menu ODTWARZACZ MUZYKI w menu głównym (lub naciśnij kilkakrotnie przycisk MODE i wybierz pozycję BIBLIOTEKA(I) MULTIMEDIALNA(E)).

Radio rozpoczyna wyszukiwanie dostępnych treści multimedialnych w sieci. Po kilku sekundach zostanie wyświetlona nazwa serwera multimediów, jeśli została znaleziona, np. B.: Mój serwer NAS

Jeżeli chcesz podłączyć zainstalowany serwer multimedialny do radia, potwierdź przyciskiem OK .

Wyświetlane są foldery i pliki muzyczne serwera multimediów. Teraz możesz wybierać i odtwarzać pliki muzyczne.

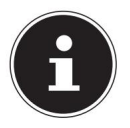

Może być konieczne potwierdzenie i udostępnienie połączenia na komputerze.

## 12. Słuchaj radia internetowego

Aby słuchać radia internetowego należy wybrać pozycję RADIO INTERNETOWE w menu głównym i potwierdzić przyciskiem OK lub nacisnąć kilkakrotnie przycisk MODE. Na pierwszym ekranie znajdziesz dwa dodatkowe wpisy oprócz wpisów menu:

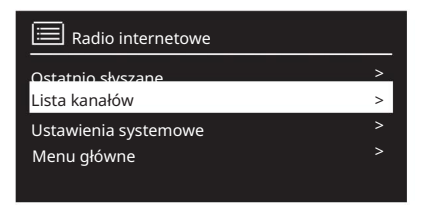

OSTATNIO SŁUCHANE: Przywołuje ostatnio słuchaną stację radiową

LISTA STACJI: Umożliwia dostęp do dostępnych usług radia internetowego z serwera internetowego.

## 12.1. Wybierz usługi radiowe

Wybierz wpis z Listy kanałów, aby wybrać następujące usługi:

| 🗮 Lista kanałów   | 🚞 Lista kanałów                                                    |  |
|-------------------|--------------------------------------------------------------------|--|
| Moje ulubione     | Podcasty                                                           |  |
| Niemcy<br>Nadawca | Moje dodane stacje radiowe<br>Moje zapisane podcasty<br>Różnorodny |  |

| 12.1.1. Moje ulubione                                                                                     | DE             |
|----------------------------------------------------------------------------------------------------|----------------|
| W zakładce MOJE ULUBIONE możesz uzyskać dostęp do kanałów, które dodałeś jako ulubi                       | one.<br>FR     |
| 12.1.2. region<br>W zakładce REGION możesz wyświetlić wszystkie stacje przypisane do regionu (tutaj: NIEN | NL<br>ICY) , w |
| którym radio internetowe zalogowało się do Internetu.                                                     | ТО             |
| 12.1.3. Nadawca                                                                                           | ТО             |
| Wybierz STACJE , aby wybrać stacje radiowe internetowe w oparciu o następujące kryteria.                  |                |
| KRAJE: Wybierz kanały według kraju                                                                        |                |

GATUNEK: Wybierz kanały według gatunku

WYSZUKIWANIE KANAŁU: Wyszukaj kanały według nazwy

POPULARNE KANAŁY: Wybierz kanał z listy popularnych kanałów

NOWE KANAŁY: Wybierz kanał z listy najnowszych kanałów

Wybierz stację, korzystając z powyższych kryteriów wyszukiwania i naciśnij

OK .

#### 12.1.4. Podcasty

Wybierz podcasty na podstawie następujących kryteriów:

- KRAJE: Wybierz region z listy i potwierdź za pomocą OK . Następnie wybierz podcast i potwierdź przyciskiem OK .
- FORMATY: Wybierz gatunek z listy i potwierdź za pomocą OK . Następnie wybierz podcast i potwierdź przyciskiem OK .

WYSZUKIWANIE PODCASTÓW: Wyszukaj podcasty według nazwy.

## 12.1.5. Moje zapisane stacje

Możesz zarejestrować się bezpłatnie poprzez stronę internetową http://internetradio.medion.com (http://nuvola.link/sr). Tam możesz zarejestrować swoje radio internetowe korzystając z kodu dostępu. 12.2. Połączenie ze stacją radia internetowego/podcastem

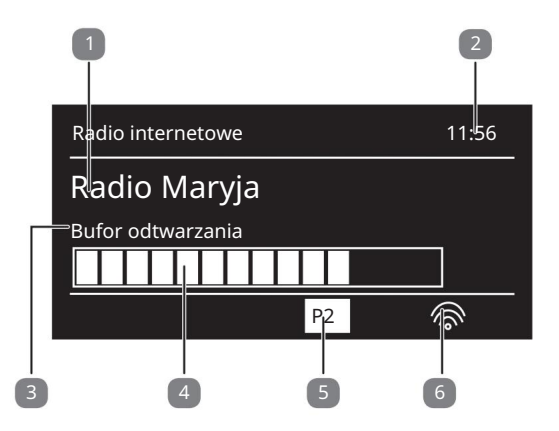

Po wybraniu stacji/podcastu zgodnie z powyższym opisem, radio połączy się z serwerem radia internetowego. Na wyświetlaczu pojawiają się następujące informacje:

- 1) Nazwa stacji radiowej
- 2) czas
- 3) Więcej informacji ze stacji radiowej
- 4) Wyświetlacz pamięci buforowej
- 5) Numer lokalizacji pamięci

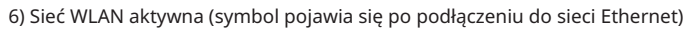

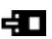

Radio nawiązało połączenie z serwerem internetowym i odbiera stacje radiowe z Internetu.

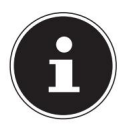

Jeśli pojawi się komunikat o błędzie, radio nie może odnaleźć serwera internetowego.

## 12.2.1. Zapisz stacje radiowe internetowe

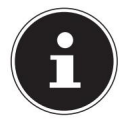

Stacje radiowe internetowe można zapisać w wybranej lokalizacji pamięci. Po zapisaniu stacji w danym miejscu w pamięci, numer tego miejsca w pamięci jest wyświetlany na wyświetlaczu podczas odtwarzania.

Przytrzymaj przycisk FAV/, aż na wyswietlaczu pojawi się lista lokalizacji pamięci. sztuka się pojawia.

Wybierz lokalizację przechowywania i potwierdź przyciskiem OK ; jest zapisane. · Stacja radiowa

Aby ponownie uzyskać dostęp do stacji radiowej, naciśnij przycisk FAV/ i wybierz stację zwsty. Naciśnij OK , aby wejść. , aby ponownie uruchomić nadajnik

# 13. Słuchaj radia DAB DE Aby słuchać radia DAB, wybierz funkcję RADIO DAB w menu głównym i potwierdź przyciskiem OK lub naciśnij przycisk MODE kilkakrotnie . FR Wyświetlacz radia DAB jest pokazany następująco: NL JAB Japanie Japanie Japa

## 1) Odbiór DAB

- 2) Odbiór stereo DAB
- 3) CZAS
- 4) Siła odbioru Wi-Fi
- 5) Siła odbioru DAB
- 6) Nazwa stacji

## 13.1. Dostrój się do stacji radiowych

Wybierz stację radiową z listy stacji, obracając pokrętło. Naciśnij OK , włączyć stację radiową.

## 13.2. Zapisz stacje radiowe

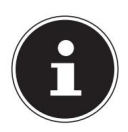

Stacje radiowe DAB można zapisywać w dowolnej lokalizacji pamięci. Po zapisaniu stacji radiowej, podczas odtwarzania na wyświetlaczu pojawia się numer jej pamięci.

Przytrzymaj przycisk FAV/, a a wyświetlaczu pojawi się lista lokalizacji pamięci. <sup>Wyświetlany jest komunikat "play".</sup>

Za pomocą pokrętła OK wybierz lokalizację pamięci i potwierdź.

Potwierdź za pomocą OK •

Aby przywołać stację radiową, naciśnij przycisk FAV/ i za pomocą pokrętk wybierz stację z listy. Naciśnij OK , aby odtworzyć kanał.

## 13.3. Menu główne w trybie radia DAB

Naciśnij przycisk MENU gen. , aby wyświetlić menu trybu radia DAB

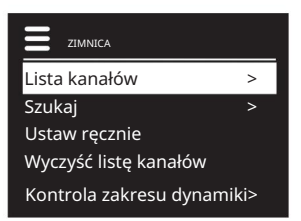

## 13.3.1. Lista kanałów

W LIŚCIE KANAŁÓW możesz wyświetlić listę kanałów

#### 13.3.2. Szukaj

Wybierz pozycję SCAN , aby natychmiast rozpocząć wyszukiwanie kanałów.

Postęp wyszukiwania jest wyświetlany na pasku.

Po zakończeniu skanowania zostanie wyświetlona lista kanałów.

#### 13.3.3. Ustaw ręcznie

W USTAWIENIACH RĘCZNYCH na wyświetlaczu wyświetlane są kanały od 5A do 13F wraz z odpowiadającymi im częstotliwościami.

Wybierz kanał i potwierdź przyciskiem OK

#### 13.3.4. Wyczyść listę kanałów

Wybierz opcję WYCZYŚĆ LISTĘ KANAŁÓW i potwierdź kolejne zapytanie, klikając TAK , aby usunąć kanały, które nie są już dostępne na liście kanałów.

#### 13.3.5. Kontrola zakresu dynamiki

Zmniejsz różnice między cichymi i głośnymi dźwiękami w ramach KONTROLI ZAKRESU DYNAMICZNEGO .

#### 13.3.6. Sortowanie listy kanałów

W obszarze LISTA KANAŁÓW SORTOWANIE ustaw kolejność sortowania według

kolejność, w jakiej kanały powinny być wymienione:

ALFABETYCZNIE

Kanały są sortowane alfabetycznie i numerycznie.

SORTUJ KANAŁY

Stacje są sortowane według ich przynależności do zespołu DAB.

#### • WEDŁUG SIŁY SYGNAŁU

Kanały są sortowane według siły sygnału, z jakim są nadawane.

## 14. Słuchaj radia FM

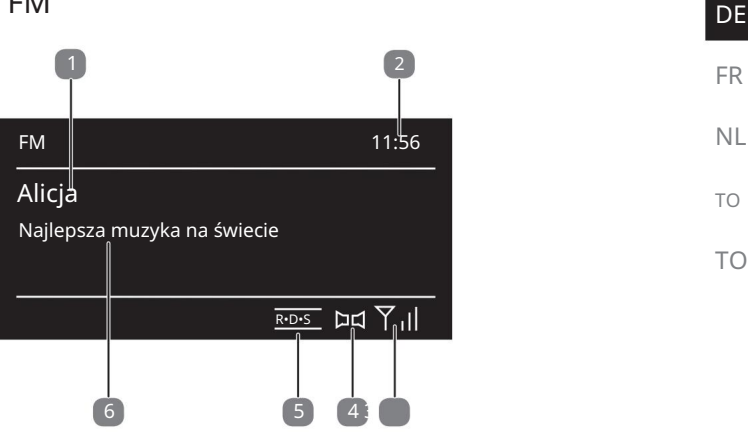

Aby słuchać radia FM, wybierz funkcję Radio FM w menu głównym i potwierdź przyciskiem OK lub naciśnij kilkakrotnie przycisk MODE .

Na wyświetlaczu radia FM pojawia się komunikat:

- 1) Nazwa stacji (do odbioru RDS)/Wyświetlanie częstotliwości
- 2) czas
- 3) Siła sygnału FM
- 4) Odbiór stereo FM
- 5) Odbiór RDS
- 6) Częstotliwość, informacje PTY, data, tekst radiowy ( naciśnij przycisk INFO )

## 14.1. Dostrój się do stacji radiowych

Po pierwszym uruchomieniu urządzenia w trybie FM, zostanie wykonane automatyczne wyszukiwanie stacji.

Potwierdź pytanie START AUTOM. SP. z TAK. 10 najsilniejszych stacji zostało zapisanych jako ulubione.

Obróć pokrętło OK w lewo i prawo, aby ustawić częstotliwość radiową. ustawić. Alternatywnie możesz nacisnąć przyciski na pilocie kilkakrotnie.

Naciśnij OK , aby rozpocząć automatyczne wyszukiwanie. Automatyczny

Przeszukiwanie rozpoczyna się albo w górę, albo w dół – w zależności od kierunku, w którym ostatnio obrócono pokrętło.

Alternatywnie możesz przytrzymać przyciski i na się automatyczne wyszukiwanie.

## 14.2. Zapisz stacje radiowe

Przytrzymaj przycisk FAV/, aż na wyswietlaczu pojawi się lista lokalizacji pamięci.

Wyświetlany jest komunikat "play".

Wybierz lokalizację pamięci za pomocą pokrętła OK i potwierdź on z OK

Aby przywołać stację radiową, naciśnij przycisk FAV/ i za pomocą pokrętła wybierz stację listy. Naciśnij OK , aby odtworzyć kanał.

## 14.3. Menu główne w trybie radia FM

Naciśnij przycisk MENU , aby wyświetlić menu trybu radia FM

gen.

14.3.1. Ustawienia skanowania W USTAWIENIACH

WYSZUKIWANIA potwierdź następujące zapytanie TYLKO SILNE STACJE? z

• TAK, jeśli chcesz, aby radio wyszukiwało tylko stacje o silnym sygnale;

• NIE, jeśli chcesz, aby radio wyszukiwało także stacje o słabym sygnale.

## 14.3.2. Ustawienia audio

W USTAWIENIACH AUDIO należy potwierdzić następujące zapytanie : TYLKO MONO? z

• TAK , jeśli chcesz słuchać stacji radiowych w mono. Używać

to ustawienie jest używane, gdy odbiór jest słaby.

• NIE, jeśli chcesz słuchać stacji radiowych w stereo.

## 14.3.3. Automatyczne zapisywanie

Potwierdź w AUTOM. STORAGE po zapytaniu START AUTOM. SP. z

- TAK, jeśli chcesz automatycznie wyszukiwać stacje radiowe i odtwarzać je na lokalizacje pamięci powinny zostać zapisane.
- NIE, jeśli nie chcesz rozpocząć wyszukiwania.

| 15. Słu               | chaj plików audio za pomocą komputera/USB                                                                                                    | DE |
|-----------------------|----------------------------------------------------------------------------------------------------|----|
| Aby słuch<br>potwiero | ać plików audio z sieci, wybierz funkcję ODTWARZACZ MUZYKI w menu głównym i<br>dź przyciskiem OK lub naciśnij kilkakrotnie przycisk MODE .                 | FR |
|                       |                                                                                                    | NL |
| $(\mathbf{e})$        | Aby odtwarzać pliki audio z sieci za pomocą radia, należy użyć oprogramowania<br>serwera multimediów w sieci ("11.7. Korzystanie z radia WLAN jako klienta | ТО |
|                       | multimediów" na stronie 25).                                                                                                    | ТО |
|                       | UWAGA!                                                                                                    |    |

Możliwe uszkodzenie urządzenia!

Nieprawidłowe obchodzenie się z delikatnymi powierzchniami może spowodować uszkodzenie urządzenia.

Aby uniknąć uszkodzenia urządzenia, nie należy używać przedłużaczy USB ani podłączać urządzenia bezpośrednio do komputera przez port USB.

Port USB przeznaczony jest wyłącznie do podłączania pamięci USB; Inne zewnętrzne nośniki pamięci, takie jak B. Zewnętrzne dyski twarde nie mogą być obsługiwane przez port USB.

Aby odtwarzać pliki audio z urządzenia pamięci masowej USB, podłącz

Podłącz urządzenie pamięci masowej USB do portu USB.

Po podłączeniu urządzenia pamięci masowej USB, urządzenie automatycznie przełącza się w tryb odtwarzania muzyki, a na ekranie pojawia się komunikat USB CONNECTED (Podłączono USB). OTWÓRZ FOLDER? Potwierdź

przyciskiem TAK , aby bezpośrednio otworzyć zawartość urządzenia pamięci masowej USB. Jeżeli nie ma dostępnego pliku audio, po rozpoczęciu odtwarzania muzyki pojawi się menu główne:

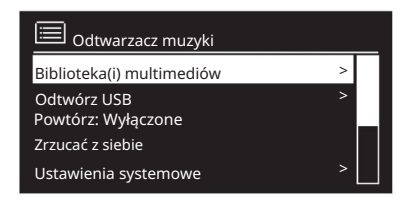

## 15.1. Menu główne w trybie odtwarzacza muzyki

## 15.1.1. Wybierz pliki audio z sieci

Wybierz BIBLIOTEKI MULTIMEDIALNE, aby bezpośrednio wyszukać pliki audio w sieci.

Jeśli zostanie znaleziony serwer multimediów, wyświetli się menu wyboru, którego wpisy zostaną przesłane przez serwer multimediów. To menu wyboru może np. B. będzie wyświetlany w następujący sposób:

| 🗖 Laptop JB: Dźwięk |   |
|---------------------|---|
| Kino                | > |
| Filmy               | > |
| Muzyka              |   |
| <szukaj></szukaj>   |   |
|                     |   |
|                     |   |

#### 15.1.2. Odtwarzanie USB W obszarze

ODTWARZANIE USB wybierz opcję SZUKAJ, aby bezpośrednio wyszukiwać pliki audio na urządzeniu pamięci masowej USB.

#### 15.1.3. Wybierz playlistę z sieci

Wybierz PLAYLISTA , aby wyszukać listy odtwarzania w sieci.

#### 15.1.4. Automatyczne odtwarzanie

Naciśnij przycisk SHUFFLE na pilocie, aby automatycznie odtwarzać utwory:

| Naciśnięcie klawisza | funkcjonować                                                                |
|----------------------|-----------------------------------------------------------------------------|
| 1 x                  | powtórz aktualny tytuł                                                      |
| 2 razy               | powtórz wszystkie utwory z bieżącego folderu                                |
| 3 razy               | Odtwarzaj utwory z bieżącego folderu/listy odtwarzania w losowej kolejności |
| 4 razy               | odtwarzaj wszystkie dostępne utwory w losowej kolejności                    |

## 15.1.5. Usuń playlistę

Wybierz opcję PUSTA LISTA ODTWARZANIA , aby usunąć wpisy listy odtwarzania.

#### 15.1.6. Wybudzanie serwera

W obszarze USUŃ SERWER potwierdź okno dialogowe POKAZAĆ I OBUDZIĆ NIEAKTYWNY SERWER? Wybierz TAK , jeśli chcesz wyświetlić nieaktywne serwery multimedialne. Następnie możesz wybrać serwer multimedialny i go wybudzić (funkcja WOL; Wake on LAN), aby odtwarzać zawartość multimedialną.

## 15.2. Wyświetlacz odtwarzania

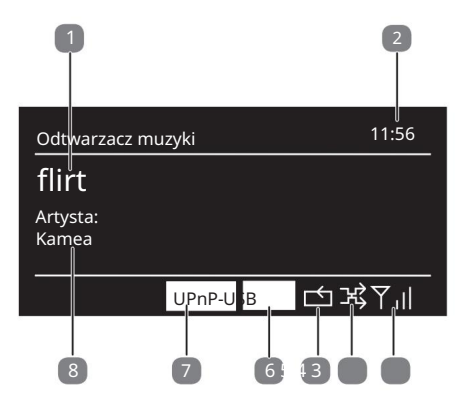

- 1) Nazwa tytułu
- 2) czas
- 3) Siła odbioru Wi-Fi
- 4) Tryb losowy
- 5) Tryb powtarzania
- 6) Odtwarzanie USB
- 7) Odtwarzanie multimediów za pośrednictwem serwera
- 8) Wyświetlanie znaczników ID3 (naciśnij INFO , aby wyświetlić więcej informacji)

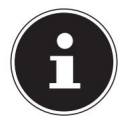

Podczas odtwarzania możesz używać przycisków odtwarzania tak jak w normalnym odtwarzaczu CD.

Obsługiwane formaty audio to: \*.mp3, \*.wma, \*.wav, \*.flac, \*.aac.

DE

FR

NL

ТО

ТО

## 16. Usługi przesyłania strumieniowego

#### 16.1. Korzystaj z usług przesyłania strumieniowego

Otwórz menu DEEZER, TIDAL lub NAPSTER w

Menu główne lub naciśnij przycisk MODE , aby wybrać jedną z usług przesyłania strumieniowego. Potwierdź swój wybór klikając OK.

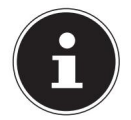

Aby móc korzystać z jednej z wyżej wymienionych usług przesyłania strumieniowego, musisz być zarejestrowanym użytkownikiem.

Zaloguj się, podając swoje dane użytkownika.

Wybierz żądany utwór muzyczny i uruchom go.

Odtwarzany jest utwór muzyczny.

Dostępne są następujące funkcje odtwarzania: ODTWARZANIE, STOP, poprzedni/następny , <sup>zanim-</sup> utwór i odtwarzanie automatyczne (losowe).

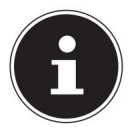

W zależności od regionu dostępne są różne usługi przesyłania strumieniowego. Nie ma prawnego upoważnienia do korzystania z konkretnej usługi przesyłania strumieniowego za pośrednictwem radia internetowego. Jeśli masz jakiekolwiek problemy, skontaktuj się z odpowiednim dostawcą usługi przesyłania strumieniowego.

## 16.2. Połącz Spotify

Używaj smartfona, tabletu lub komputera jako pilota do Spotify. Więcej informacji znajdziesz na spotify.com/connect.

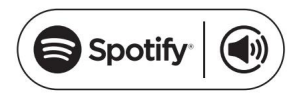

Oprogramowanie Spotify podlega licencjom stron trzecich, które można znaleźć tutaj: https://www.spotify.com/connect/third-party-

## licenses 16.3. Słuchaj muzyki za pośrednictwem Amazon Music

Możesz odtwarzać dane audio z serwisu streamingowego Amazon Music za pośrednictwem radia internetowego. Warunkiem jest, aby radio internetowe i urządzenie z aplikacją radia internetowego były zarejestrowane w tej samej sieci.

## Aktywuj Amazon Music w aplikacji, aby słuchać radia internetowego

Otwórz aplikację radia internetowego, patrz "20. Sterowanie za pomocą aplikacji" na Strona 43.

Naciśnij SOURCE , a następnie wybierz AMAZON MUSIC .

Naciśnij PRZEGLĄDAJ.

Zaloguj się na swoje konto Amazon.

| Wybierz i odtwórz utwory muzyczne                                                                                                    | DE |
|----------------------------------------------------------------------------------------------------|----|
| Otwórz menu AMAZON MUSIC w menu głównym lub naciśnij , aby wybrać tryb Amazon Music.<br>Przycisk TRYB , Potwierdź<br>Wybierz za pomoca OK . | FR |
| Wybierz żądany utwór muzyczny i uruchom go. Utwór muzyczny jest                                                                             | NL |
| odtwarzany przez głośniki radia internetowego.                                                                                              | то |
| Możesz również wyszukać interesujący Cię utwór muzyczny za pośrednictwem aplikacji i rozpocząć odtwarzanie w radiu internetowym             | ТО |

# 17. Ustawienia systemowe

## 17.1. Wyrównywacz

W opcji KOREKTOR możesz wybrać predefiniowane formaty dźwięku lub utworzyć własne.

## Wybierz jeden z formatów dźwięku

NORMALNY, ŚREDNI, JAZZ, ROCK, ŚCIEŻKA DŹWIĘKOWA, KLASYCZNA, POP, WIADOMOŚCI, MÓJ EQ lub USTAWIENIE MOJEGO EQ i potwierdź OK

· Ustawienia dźwięku są przyjmowane natychmiast.

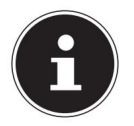

Domyślnie ustawiony jest format dźwięku NORMAL . Najlepszą jakość dźwięku podczas odtwarzania muzyki uzyskuje się przy użyciu ustawienia ROCK.

#### MOJE EQ

Jeśli w poniższym wpisie zapisałeś własny format dźwięku, wybierz MÓJ EQ , aby bezpośrednio zastosować format dźwięku.

#### MOJE USTAWIENIA EQ

Tutaj możesz ustawić własny format dźwięku dla wpisu MY EQ .

Wyreguluj basy, soprany i głośność, obracając pokrętło OK.

i naciśnij przycisk OK , aby zapisać wpis.

Potwierdź poniższe zapytanie przyciskiem TAK , aby zapisać format dźwięku.

## 17.2. Jakość strumienia audio

Aby polepszyć jakość przesyłania strumieniowego, możesz dokonać odpowiednich ustawień w menu JAKOŚĆ STRUMIENIA AUDIO .

Wybierz JAKOŚĆ AUDIOSTREAMU i potwierdź przyciskiem OK. Teraz ustaw żądaną jakość strumieniowania (NISKA, NORMALNA LUB WYSOKA JAKOŚĆ) za pomocą pokrętła i potwierdź

przyciskiem OK .

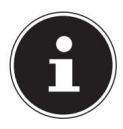

Aby uniknąć przerw i zakłóceń w odtwarzaniu, wybieraj **opcję** WYSOKA JAKOŚĆ tylko wtedy, gdy dysponujesz szybkim połączeniem internetowym.

## 17.3. Ustawienia internetowe

W USTAWIENIACH INTERNETOWYCH skonfiguruj ustawienia internetowe.

## 17.3.1. Asystent sieciowy

Wybierz KREATOR SIECI , aby rozpocząć wyszukiwanie sieci.

Następnie wprowadź klucz WEP/WPA, aby połączyć urządzenie z siecią. bezprzewodowy punkt dostępowy.

## 17.3.2. Nawiąż połączenie WPS

W ustawieniach sieci WLAN PBC możesz nawiązać połączenie WPS:

Aktywuj połączenie WPS na urządzeniu obsługującym WPS, a następnie potwierdź połączenie w radiu internetowym, wybierając TAK i potwierdzając przyciskiem OK .

## 17.3.3. Pokaż ustawienia

W obszarze POKAŻ USTAWIENIA zobaczysz informacje o aktualnie połączonej sieci i adresie MAC urządzenia.

## 17.3.4. Wybierz region Wi-Fi

W obszarze REGION SIECI WLAN wybierz region sieci WLAN, w którym chcesz używać urządzenia. działać.

## 17.3.5. Ustawienia ręczne

W USTAWIENIACH RĘCZNYCH wybierz połączenie kablowe (Ethernet) net) lub połączenie bezprzewodowe (WLAN) i ustawić funkcję DHCP na WŁ. lub WYŁ.

## 17.3.6. Zmień kod PIN NetRemote

W opcji NETREMOTE PIN SETUP możesz zmienić czterocyfrowy kod, który wprowadzasz podczas łączenia się z aplikacją na smartfonie lub tablecie.

## 17.3.7. Usuń profil sieciowy

Urządzenie zapisuje ostatnie 4 sieci WLAN, z którymi nawiązano połączenie.

Wybierz sieć w PROFILU SIECIOWYM i naciśnij OK

Potwierdź kolejne zapytanie przyciskiem TAK , aby usunąć sieć z listy.

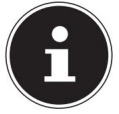

Aktualnie podłączonej sieci nie można usunąć.

| 17.3.8. Utrzymuj połączenie sieciowe w trybie gotowości<br>Wybierz opcję UTRZYMUJ POŁĄCZENIE SIECIOWE W CZUWANIU i ustaw funkcję na TAK , jeśli chcesz,                                 | NL |
|----------------------------------------------------------------------------------------------------|----|
| aby radio internetowe pozostawało połączone z siecią nawet w trybie czuwania lub w trybach<br>pracy, które nie korzystają z sieci WI AN (AUX-IN, radio FM, radio DAB). Inne odtwarzącze | ТО |
| multimedialne mogą uzyskać dostęp do radia internetowego i je "obudzić".                                                                                                    | ТС |

Jeżeli nie chcesz utrzymywać połączenia sieciowego, ustaw funkcję na NIE. W tym ustawieniu funkcja WLAN jest wyłączona również w trybach pracy, które nie wykorzystują WLAN (AUX-IN, radio FM, radio DAB). W tym przypadku sterowanie poprzez aplikację nie działa.

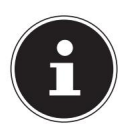

Należy pamiętać, że jeśli połączenie sieciowe pozostaje w trybie czuwania (ustawienie TAK), radio internetowe zużywa więcej energii niż podano w danych technicznych dla trybu czuwania. Rozszerzone wartości zużycia znajdziesz na stronie: https://www.medion.com/power\_consumption/

## 17.4. Ustaw czas

W USTAWIENIACH CZASU ustaw czas i datę zgodnie z opisem w rozdziale Pierwsze uruchomienie.

# 17.5. Ustaw język

W sekcji JĘZYK możesz ustawić język menu

## 17.6. Przywróć ustawienia fabryczne urządzenia

Jeśli radio internetowe nie reaguje na sygnały wejściowe lub występują problemy z połączeniem sieciowym, konieczne może być przywrócenie ustawień fabrycznych urządzenia.

Jeżeli urządzenie nie reaguje, wyłącz je za pomocą przełącznika ON/OFF z tyłu urządzenia, a następnie włącz je ponownie po kilku sekundach.

Następnie przywróć ustawienia menu do ustawień fabrycznych.

wybierając menu USTAWIENIA SYSTEMOWE -> USTAWIENIA FABRYCZNE

i potwierdź kolejne zapytanie przyciskiem TAK .

Teraz należy powtórzyć proces instalacji.

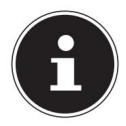

Należy pamiętać, że wszystkie ustawienia, takie jak klucz sieciowy, zostaną bezpowrotnie utracone podczas resetowania i należy je wprowadzić ponownie.

DF

FR

## 17.7. Aktualizacja oprogramowania

W obszarze AKTUALIZACJA OPROGRAMOWANIA możesz wyszukać aktualizacje oprogramowania i w razie potrzeby je zainstalować.

#### 17.7.1. Wykonaj automatyczną aktualizację

W obszarze AUTOMATYCZNA AKTUALIZACJA wybierz TAK , aby automatycznie sprawdzać dostępność aktualizacji oprogramowania w regularnych odstępach czasu.

#### 17.7.2. Sprawdź dostępność aktualizacji oprogramowania

Wybierz opcję SPRAWDŹ TERAZ , aby natychmiast rozpocząć sprawdzanie dostępności aktualizacji oprogramowania start.

## 17.8. Uruchom kreatora konfiguracji

 Wybierz ASYSTENT USTAWIEŃ.
 , aby uruchomić kreatora instalacji zgodnie z opisem w rozdziale

 Opis początkowego uruchomienia.
 , aby uruchomić kreatora instalacji zgodnie z opisem w rozdziale

## 17.9. Pokaż informacje o oprogramowaniu

Wersja oprogramowania i numer identyfikacyjny radia urządzenia są wyświetlane w obszarze INFO .

## 17.10. Dostosuj oświetlenie wyświetlacza

Oświetlenie wyświetlacza można dostosować w opcji OŚWIETLENIE WYŚWIETLACZA :

- Przyciemnianie wyświetlacza w trybie czuwania lub pracy po ustawionym czasie

– Jasność wyświetlacza

#### Ustaw czas ściemniania podczas pracy

Wybierz pozycję WYCIEMNIJ PODCZAS PRACY PO: i potwierdź z OK . Wybierz opcję WŁ., 10, 20, 30, 45, 60, 90, 120 lub 180 sekund i potwierdź przyciskiem OK.

#### Jasność wyświetlacza podczas pracy

Wybierz pozycję JASNOŚĆ W PRACY i potwierdź przyciskiem OK · Ustaw żądany poziom jasności JASNY, ŚREDNI, CIEMNY i potwierdź przyciskiem OK.

#### Ustaw czas przyciemniania w trybie czuwania

Wybierz pozycję PRZYCIEMNIANIE W TRYBIE CZUWANIA PO: i potwierdź przyciskiem OK . Wybierz opcję WŁ., 10, 20, 30, 45, 60, 90, 120 lub 180 sekund i potwierdź przyciskiem OK.

| Jasność wyświetlacza w trybie czuwania                                                                                                    | DE |
|----------------------------------------------------------------------------------------------------|----|
| Wybierz pozycję JASNOŚĆ W TRYBIE CZUWANIA i potwierdź przyciskiem OK.<br>Ustaw żądany poziom jasności ŚREDNI lub CIEMNY i potwierdź przyciskiem OK. | FR |
|                                                                                                    | NL |
| 18. Ustawienia w menu głównym<br>Dostęp do trybów pracy można uzyskać za pośrednictwem MENU GŁÓWNEGO , tak jak za pomocą przycisku MODE :           | ТО |
| RADIO INTERNETOWE                                                                                                    | ТО |

- NAPSTER
- DEEZERPŁYWY
- MUZYKA AMAZON
- POŁĄCZENIE SPOTIFY
- ODTWARZACZ MUZYKI
- DAB
- FM
- SPAĆ
- BUDZIK
- Wejście AUX

Tutaj możesz również ustawić funkcje drzemki i alarmu.

## 18.1. Ustaw czas wyłączenia

W obszarze SNOOZE wybierz następujące ustawienia automatycznego wyłączania:

DRZEMKA WYŁĄCZONA - 15 MINUT - 30 MINUT - 45 MINUT - 60 MINUT.

W ustawieniu SNOOZE OFF nie jest ustawiony żaden czas wyłączenia.

Można również ustawić czas wyłączenia poprzez kilkukrotne naciśnięcie przycisku SLEEP . ustawić.

## 18.2. Ustaw budzik

W zakładce BUDZIK możesz ustawić dwa czasy alarmu w swoim radiu internetowym.

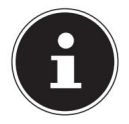

Przed ustawieniem godziny alarmu należy ustawić zegar

Wybierz budzik i potwierdź przyciskiem OK Wybierz jedną z poniższych · pozycji i potwierdź przyciskiem OK , aby dokonać ustawień.

, Do

#### 18.2.1. Włącz budzik

W obszarze ZEZWÓL wybierz pozycję menu WYŁ. , aby dezaktywować alarm. cztery.

Wybierz opcję CODZIENNIE, RAZ, WEEKEND lub DNI POWSZEDNIE , aby aktywować alarm.

#### 18.2.2. Ustaw godzinę alarmu

W polu CZAS ustaw godzinę, o której alarm ma się włączyć.

powinien.

#### 18.2.3. Wybierz sygnał alarmu

W pozycji MODE ustaw sygnał alarmu dla budzika:

- BUZZER: Obudź się dźwiękiem alarmu
- RADIO INTERNETOWE: Obudź się przy radiu internetowym
- RADIO DAB: Obudź się z radiem DAB
- RADIO FM: Obudź się przy radiu FM

#### 18.2.4. Wybierz program radiowy, który Cię obudzi

Wybierz zaprogramowaną stację w PROGRAMIE , jeśli wcześniej wybrałeś opcję Budzenie za pomocą radia internetowego lub Budzenie za pomocą radia FM/DAB.

#### 18.2.5. Dostosuj głośność alarmu

W obszarze GŁOŚNOŚĆ ustaw głośność sygnału alarmu.

#### 18.2.6. Zapisz ustawienia

Aby zastosować ustawienia budzika, wybierz pozycję ZAPISZ i potwierdź przyciskiem OK

## 19. Odtwarzaj sygnały audio z urządzeń zewnętrznych

Wejście audio (AUX-IN) znajduje się z tyłu urządzenia.

Podłącz gniazdo AUX-IN do urządzenia audio za pomocą kabla audio 3,5 mm.

Wyjście audio urządzenia zewnętrznego, umożliwiające przesłanie sygnału audio do radia internetowego.

Wybierz menu AUX IN i potwierdź przyciskiem OK . Sygnały audio z urządzenia ·

zewnętrznego są teraz odtwarzane przez głośniki radia internetowego.

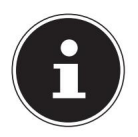

Złącze AUX IN służy wyłącznie do odtwarzania analogowych sygnałów audio.

## 20. Sterowanie za pomocą aplikacji

Możesz sterować swoim radiem internetowym za pomocą aplikacji na smartfonie lub tablecie.

Oprócz standardowych opcji ustawień, takich jak uruchamianie, zatrzymywanie, powtarzanie czy tworzenie list ulubionych i wyszukiwanie stacji, aplikacja oferuje możliwość indywidualnej regulacji dźwięku.

## 20.1. Instalacja poprzez łącze bezpośrednie

Kod QR widoczny poniżej przeniesie Cię bezpośrednio do pobrania aplikacji ze sklepu Google Play Store® lub Apple® App Store:

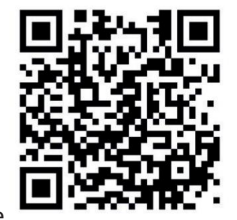

DE

FR

NL

ТО

TO

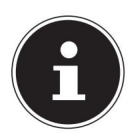

Aby zainstalować aplikację wymagane jest połączenie z Internetem.

## 20.2. Korzystanie z aplikacji

Uruchom aplikację.

Upewnij się, że smartfon/tablet i radio internetowe są zarejestrowane w tej samej sieci Wi-Fi.

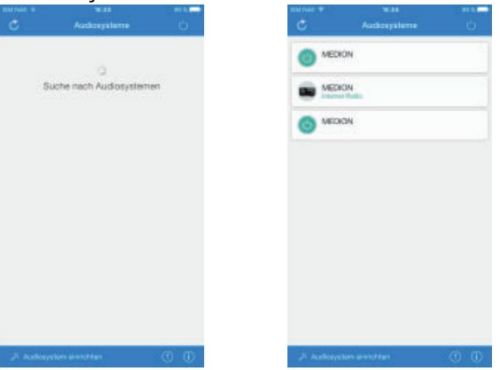

Po uruchomieniu aplikacja wyświetla listę wszystkich zgodnych radia internetowego, które znajdują się w sieci Wi-Fi zostały rozpoznane pod przyjazną nazwą.

Wybierz właściwe radio internetowe.

W aplikacji możesz korzystać ze wszystkich funkcji radia internetowego.

- W obszarze ŹRÓDŁO możesz wybrać tryb działania.
- Aktualnie odtwarzany utwór jest wyświetlany w sekcji TERAZ ODTWARZANE .
- W zakładce SEARCH możesz wyszukiwać stacje radiowe/podcasty internetowe

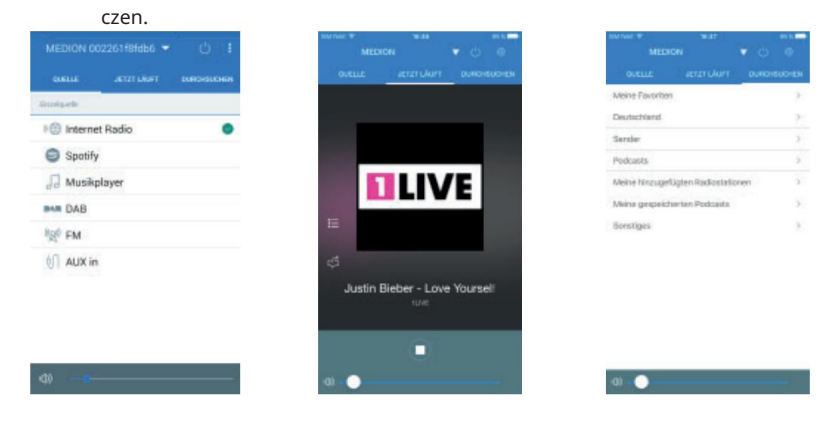

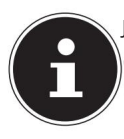

Jeżeli funkcja WLAN jest wyłączona w trybach pracy, które nie wykorzystują WLAN (AUX-IN, radio FM, radio DAB) (ustawienie "11.2.

(Utrzymaj połączenie sieciowe" na stronie 23), sterowanie za pomocą aplikacji nie działa.

## 21. Rozwiązywanie problemów

Jeśli urządzenie działa nieprawidłowo, sprawdź najpierw, czy możesz rozwiązać problem samodzielnie, korzystając z poniższego przeglądu.

W żadnym wypadku nie należy podejmować prób samodzielnej naprawy urządzenia. Jeżeli konieczna okaże się naprawa, prosimy o kontakt z naszym centrum serwisowym lub innym odpowiednim warsztatem specjalistycznym.

| problem                          | Możliwa przyczyna                                                                        | Rozwiązanie                                                                                                    |
|----------------------------------|------------------------------------------------------------------------------------------|----------------------------------------------------------------------------------------------------|
| Pilot nie działa.                | Czy baterie są włożone<br>prawidłowo?                                                    | Włóż baterie prawidłowo<br>gen.                                                                                                    |
|                                  | Czy znajdujesz się w odległości<br>większej niż 7 metrów od radia?                       | Zmniejsz dystans.                                                                                                    |
|                                  | Czy droga między pilotem<br>zdalnego sterowania a czujnikiem<br>podczerwieni jest wolna? | Usuń przeszkodę.                                                                                                    |
|                                  | Czy pilot jest skierowany na<br>czujnik?                                                 | Prawidłowo ustaw pilota.                                                                                                    |
| Wyświetlacz pozostaje<br>czarny. | Czy zasilacz jest prawidłowo<br>podłączony po obu stronach?                              | Podłącz wtyczkę<br>zasilającą dołączonego<br>adaptera do gniazda DC IN<br>w urządzeniu. Podłącz<br>wtyczkę zasilającą do<br>gniazdka prądu zmiennego 100–<br>240 V ~ 50/60 Hz. |

DE

FR

TO

| problem                                                              | Możliwa przyczyna                                        | Rozwiązanie                                                                                    |
|----------------------------------------------------------------------|----------------------------------------------------------|------------------------------------------------------------------------------------------------|
|                                                                      | Wybór kanału należy<br>potwierdzić przyciskiem OK.       |                                                                                                |
|                                                                      | Wycisz                                                   | X Naciśnij przycisk, aby aby wyłączyć wyciszenie.                                              |
| Wybranej stacji nie można<br>usłyszeć                                | Poziom głośności jest zbyt<br>niski                      | Sprawdź ustawienia głośności.                                                                  |
|                                                                      | Podłączone słuchawki.                                    | Głośnik jest wyciszony.<br>Zdejmij słuchawki.                                                  |
|                                                                      | Brak odbioru                                             | Sprawdź konfigurację sieci.                                                                    |
| Odbiór FM jest zakłócony                                             | Antena nie jest<br>prawidłowo ustawiona                  | Wyrównaj antenę                                                                                |
| Brak dostępu do radia<br>internetowego                               | Brak połączenia Wi-Fi                                    | Sprawdź router Wi-Fi i<br>połączenia.                                                          |
| Brak dostępu z komputera jako<br>AP (serwer multimediów) do<br>radio | Szyfrowanie radiowe                                      | Wprowadź kod.<br>Należy również zwrócić uwagę<br>na ustawienia udostępniania<br>na komputerze. |
| Budzik nie działa                                                    | Funkcja nieaktywna                                       | Sprawdź ustawienia alarmu.                                                                     |
|                                                                      | Serwer DHCP nie jest włączony.                           | Sprawdź ustawienia routera.                                                                    |
| Problem z połączeniem z<br>routerem.                                 | Wprowadzono nieprawidłowy<br>algorytm szyfrowania sieci. | Wprowadź ponownie<br>algorytm szyfrowania sieci.                                               |
|                                                                      | Port RJ45 lub moduł WiFi jest<br>uszkodzony.             | Skontaktuj się z<br>praca                                                                      |

| problem                                                                             | Możliwa przyczyna                                                                                                    | Rozwiązanie                                                          | DE       |
|-------------------------------------------------------------------------------------|----------------------------------------------------------------------------------------------------|----------------------------------------------------------------------|----------|
|                                                                                     | Brak odpowiedzi z DNS<br>(Serwer nazw domen)                                                                         | Sprawdź ustawienia DNS na<br>routerze.                               | FR       |
| Nie znaleziono adresu IP                                                            | Zastosowany system DNS nie<br>rozpoznaje nazwy V-Tu-<br>ner.com.                                                     | Użyj innego serwera DNS.                                             | NL<br>TO |
|                                                                                     | Dostęp do Internetu jest<br>zablokowany.                                                                             | Spróbuj ponownie.                                                    | то       |
|                                                                                     | Serwer vTuner jest wyłączony<br>lub przeciążony.                                                                     | Sprawdź serwer vTuner.                                               |          |
|                                                                                     | Proces logowania nie powiódł<br>się.                                                                                 | Powtórz proces rejestracji.                                          |          |
| Brak połączenia z serwerem<br>vTuner                                                | Odbiornik stacji radiowej jest<br>niedostępny lub przeciążony.                                                       | Spróbuj ponownie.                                                    | •        |
|                                                                                     | Radio internetowe nie<br>obsługuje typu usługi stacji<br>radiowej.                                                   | -                                                                    |          |
|                                                                                     | Problemy z buforem<br>internetowym. Przepustowość<br>jest niewystarczająca do<br>przesyłania stabilnych strumieni da | W razie konieczności zwiększ przepustowość.<br>anych.                | •        |
|                                                                                     | Serwer DHCP nie został<br>aktywowany.                                                                                | Sprawdź ustawienia<br>routera.                                       |          |
| Radio internetowe<br>uruchomiło się normalnie,<br>ale nie może odebrać<br>adresu IP | Wprowadzono nieprawidłowy<br>algorytm szyfrowania WiFi.                                                              | Powrócono do algorytmu<br>szyfrowania WiFi.                          |          |
|                                                                                     | Interfejsy sieciowe nie są<br>w porządku<br>cja.                                                                     | Sprawdź interfejsy.                                                  |          |
| Radia internetowego nie można<br>kontrolować za pomocą aplikacji                    | Radio internetowe i smartfon/<br>tablet nie znajdują się w tej<br>samej sieci WLAN.                                  | Sprawdź stan sieci radia<br>internetowego oraz<br>smartfona/tabletu. |          |

## 22. Czyszczenie Przed

czyszczeniem odłącz urządzenie od gniazdka elektrycznego.

Do czyszczenia należy używać suchej, miękkiej ściereczki.

Unikaj stosowania rozpuszczalników chemicznych i środków czyszczących, ponieważ mogą one uszkodzić powierzchnię i/lub etykiety na urządzeniu.

## 23. Utylizacja

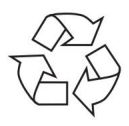

#### OPAKOWANIE

Urządzenie jest pakowane w sposób chroniący je przed uszkodzeniami podczas transportu. Opakowania wykonane są z materiałów, które można w sposób przyjazny dla środowiska zutylizować i poddać recyklingowi.

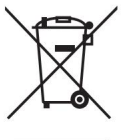

#### URZĄDZENIE

Wszystkich starych urządzeń oznaczonych pokazanym tu symbolem nie wolno wyrzucać razem ze zwykłymi odpadami domowymi.

Zgodnie z Dyrektywą 2012/19/UE urządzenie należy poddać odpowiedniej utylizacji po zakończeniu jego eksploatacji.

Wartościowe materiały zawarte w urządzeniu są poddawane recyklingowi, co pozwala uniknąć zanieczyszczenia środowiska.

Stare urządzenie należy oddać do punktu zbiórki odpadów elektronicznych lub do punktu recyklingu. Najpierw wyjmij baterie z urządzenia i oddaj je do specjalnego punktu zbiórki starych baterii.

Aby uzyskać więcej informacji, skontaktuj się z lokalnym przedsiębiorstwem zajmującym się utylizacją odpadów lub administracją miejską.

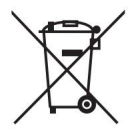

#### BATERIE

Zużytych baterii nie należy wyrzucać do odpadów domowych. Baterie należy utylizować w odpowiedni sposób. W tym celu w sklepach z bateriami i miejskich punktach zbiórki dostępne są odpowiednie pojemniki do utylizacji. Dalszych informacji udzielają lokalne przedsiębiorstwa zajmujące się utylizacją odpadów lub władze miejskie.

W związku ze sprzedażą baterii lub dostawą urządzeń zawierających baterie jesteśmy zobowiązani poinformować Państwa o następujących kwestiach:

Jako użytkownik końcowy jesteś prawnie zobowiązany do zwrotu zużytych baterii.

Symbol przekreślonego kosza na śmieci oznacza, że baterii nie należy wyrzucać razem z odpadami domowymi.

| 24. Dane technic                | zne                                    | DE |
|---------------------------------|----------------------------------------|----|
| Kraj produkcji                  |                                        | FR |
| Chiny                           |                                        | NI |
| Zasilacz                        |                                        |    |
| Model:                          | GME18A-085200FGR                       | ТО |
| Producent:                      | Technologia GME, Chiny                 | то |
| Napięcie wejściowe:             | Prąd zmienny 100-240 V ~50-60 Hz 0,8 A | 10 |
| Napięcie wyjściowe:             | 8,5 V 2 lata 🕀 🗩 💬                     |    |
| Tabliczka znamionowa znajduje s | ię na spodzie zasilacza.               |    |
| zdalne sterowanie               |                                        |    |
| Bateria do pilota:              | 2 baterie 1,5 V LR03/AAA               |    |
| Urządzenie                      |                                        |    |
| Prelegenci:                     | 2 x 6 W RMS                            |    |
| Wymiary:                        | około Wymiary: 290x130x115 mm          |    |
| Waga:                           | około 1,2 kg                           |    |
| Wi-Fi                           |                                        |    |
| Zakres częstotliwości:          | Częstotliwość: 2,4 GHz/ 5 GHz          |    |
| Standard WLAN:                  | 802.11 a/b/g/n                         |    |
| Szyfrowanie:                    | WEP/WPA/WPA2                           |    |
| Zasięg:                         | Wewnątrz ok. 35 – 100 m / Na           |    |

|--|

| Zakres częstotliwości/MHz Kanał |          | maks. moc nadawania/dBm |
|---------------------------------|----------|-------------------------|
| 2402 - 2482                     | 1 - 13   | 19,88                   |
| 5180 - 5700                     | 36 - 140 | 17,67                   |

## radio

| Zakres częstotliwości DAB III: | 174,928 - 239,200 MHz           |
|--------------------------------|---------------------------------|
| Zakres częstotliwości FM:      | 87,5-108 MHz                    |
| Znajomości                     |                                 |
| Wejście zasilacza:             | Prąd stały 8,5 V, 2 A 🕀 🗩 🔿     |
| Port Ethernet (LAN)            | RJ-45                           |
| Zakreślać:                     | Gniazdo RCA L/P                 |
| Wejście AUX:                   | Gniazdo stereo 3,5 mm           |
| Słuchawki:                     | Gniazdo stereo 3,5 mm           |
|                                | Napięcie wyjściowe: maks. 150mV |
|                                |                                 |

#### Machine Translated by Google

Port USB Wersja:

Wyjście USB:

2.0

Prąd stały 5 v --- maks. 300mA

## 25. UE - Informacje o zgodności

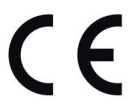

Firma MEDION AG oświadcza niniejszym, że urządzenie to jest zgodne z zasadniczymi wymaganiami i innymi stosownymi przepisami:

- Dyrektywa RE 2014/53/UE
- Dyrektywa w sprawie ekoprojektu 2009/125/WE
- Dyrektywa RoHS 2011/65/UE

Pełną deklarację zgodności UE można pobrać ze strony www.medion.com/confor-mity.

Ze względu na pasmo częstotliwości 5 GHz wbudowanego rozwiązania bezprzewodowej sieci LAN, użytkowanie w krajach UE (patrz tabela) jest dozwolone wyłącznie wewnątrz pomieszczeń.

| W BE   | BG CZ     | DK     |  |  |
|--------|-----------|--------|--|--|
| EE FR  | DE IS I   | E      |  |  |
| IT EL  | ES CY L   | .V     |  |  |
| Mały L | Ј НО МТ   |        |  |  |
| NL N   | E PL P    | r RO   |  |  |
| SI SK  | TR FI S   | E      |  |  |
| CH Wie | lka Bryta | nia HR |  |  |

AT = Austria, BE = Belgia, CZ = Czechy, DK = Dania, EE = Estonia,

FR = Francja, DE = Niemcy, IS = Islandia, IE = Irlandia, IT = Włochy,

EL = Grecja, ES = Hiszpania, CY = Cypr, LV = Łotwa, LT = Litwa,

LU = Luksemburg, HU = Węgry, MT = Malta, NL = Holandia, NO = Norwegia,

PL = Polska, PT = Portugalia, RO = Rumunia, SI = Słowenia, SK = Słowacja,

TR = Turcja, FI = Finlandia, SE = Szwecja, CH = Szwajcaria, UK = Zjednoczone Królestwo,

HR = Chorwacja

# 26. Umowy licencyjne użytkownika końcowego

## 26.1. Produkty audio do stosowania z Radio internetowe

Niniejszy dokument jest własnością firmy MEDION. Kopiowanie i ujawnianie treści dokumentu bez pisemnej zgody firmy MEDION jest zabronione. Wszystkie osoby trzecie, którym zostanie przekazany TO niniejszy dokument, muszą podpisać umowę o zachowaniu poufności.

Niniejszy dokument zastępuje wszystkie poprzednie oświadczenia. MEDION, dostawcy treści online i usługi portalowe zastrzegają sobie prawo do wprowadzania zmian w produktach, usługach i dokumentacji bez wcześniejszego powiadomienia, zgodnie ze swoimi zasadami ciągłego udoskonalania.

Firma MEDION nie ponosi żadnej odpowiedzialności za straty rzekomo powstałe w wyniku korzystania z tego dokumentu lub powiązanych z nim produktów.

Technologia kodowania dźwięku MPEG Layer-3: na licencji Fraunhofer IIS i Thomson. http:// www.iis.fraunhofer.de/bf/amm/index.jspp Ten produkt zawiera oprogramowanie. Użytkownikowi udzielane jest proste, niezbywalne prawo do korzystania z oprogramowania wyłącznie w formie kodu obiektowego i wyłącznie w celu obsługi produktu.

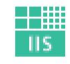

Fraunhofer Institut Integrierte Schaltungen

Prawa własności intelektualnej do oprogramowania zawartego w tym produkcie przysługują stronie umowy, która je dostarcza (lub odpowiedniemu licencjodawcy). Wszelkie prawa zastrzeżone.

Zabrania się modyfikowania, tłumaczenia, dokonywania inżynierii wstecznej, dekompilowania, rozmontowywania lub podejmowania innych prób odkrycia kodu źródłowego oprogramowania zawartego w tym produkcie, a także podejmowania innych prób powielenia funkcjonalności oprogramowania zawartego w tym produkcie, chyba że ograniczenie to jest wyraźnie zabronione przez obowiązujące prawo.

Nie udzielamy żadnej gwarancji co do funkcjonalności lub wydajności oprogramowania i ani my, ani nasi dostawcy lub licencjodawcy nie ponoszą odpowiedzialności za jakiekolwiek szkody pośrednie, szczególne, przypadkowe lub wynikowe (w tym utratę zysków) wynikające z korzystania z oprogramowania zawartego w tym produkcie, chyba że takie wyłączenie odpowiedzialności nie jest dozwolone na terytorium, na którym nabyłeś ten produkt.

Niniejsze warunki mają zastosowanie do wszelkich aktualizacji oprogramowania wprowadzanych do produktu.

Produkt ten jest chroniony pewnymi prawami własności intelektualnej firmy Microsoft. Jakiekolwiek wykorzystanie lub dystrybucja tej technologii poza zakresem produktu jest zabronione bez licencji udzielonej przez firmę Microsoft.

DE

NL

ТО

Eric Young niniejszym potwierdza swoje prawo do bycia uznawanym za autora części biblioteki oprogramowania OpenSSL wykorzystanej w tym narzędziu. UPnP™ jest znakiem towarowym firmy UPnP Implementers Corporation.

## 26.2. Informacje o znakach towarowych i licencjach

Google Play Store® i Android® są zarejestrowanymi znakami towarowymi firmy Google Inc. Apple®, AirPlay®, iPad®, iPhone, iPod®, iPod touch®, iTunes® są znakami towarowymi firmy Apple Inc., zarejestrowanymi w Stanach Zjednoczonych i innych krajach. iPad Air®, iPad mini™ są znakami towarowymi firmy Apple Inc. App Store jest znakiem usługowym firmy Apple Inc. IOS® jest zarejestrowanym znakiem towarowym firmy Cisco w Stanach Zjednoczonych i innych krajach i jest używany na podstawie licencji.

Inne nazwy produktów i firm wymienione w niniejszym dokumencie są znakami towarowymi lub zastrzeżonymi znakami towarowymi ich właścicieli.

## 27. Informacje o usłudze

Jeżeli Twoje urządzenie nie działa zgodnie z oczekiwaniami, skontaktuj się najpierw z naszym działem obsługi klienta. Można się z nami skontaktować na kilka sposobów:

 W naszej społeczności serwisowej możesz poznać innych użytkowników i naszych pracowników oraz wymienić się swoimi doświadczeniami i wiedzą.

Naszą społeczność znajdziesz na stronie http://community.medion.com.

- Możesz również skorzystać z naszego formularza kontaktowego na stronie www.medion.com/contact używać.
- Oczywiście nasz zespół serwisowy jest również dostępny za pośrednictwem naszej infolinii lub dostępne pocztą.

| Niemcy                                                   |                                                   |  |
|----------------------------------------------------------|---------------------------------------------------|--|
| Godziny otwarcia                                         | Produkty multimedialne (PC, notebook, itp.)       |  |
| Pon Pt.: 7:00 - 23:00<br>Sobota. / Niedz.: 10:00 - 18:00 | 0201 22099-111                                    |  |
|                                                          | Sprzęt gospodarstwa domowego i elektronika domowa |  |
|                                                          | 0201 22099-222                                    |  |
|                                                          | telefon komórkowy; Tablet i smartfon              |  |
|                                                          | 0201 22099-333                                    |  |

|                                 | Adres serwisu            |  |
|---------------------------------|--------------------------|--|
|                                 | MEDION AG                |  |
|                                 | 45092 Essen              |  |
|                                 | Niemcy                   |  |
| Austria                         |                          |  |
| Godziny otwarcia                | Numer telefonu           |  |
| Pon Pt.: 8:00 - 21:00           | 01 0297661               |  |
| Sobota. / Niedz.: 10:00 - 18:00 | 01 9287001               |  |
|                                 | Adres serwisu            |  |
|                                 | Centrum serwisowe MEDION |  |
|                                 | Franz-Fritsch-Str. 11    |  |
|                                 | 4600 Wels                |  |
|                                 | Austria                  |  |
| Szwajcaria                      |                          |  |
| Godziny otwarcia                | Numer telefonu           |  |
|                                 |                          |  |

| Godziny otwarcia                      | Numer telefonu                |  |  |
|---------------------------------------|-------------------------------|--|--|
| Pon Pt.: 9:00 - 19:00                 | 0848 - 33 33 32               |  |  |
|                                       | Adres serwisu                 |  |  |
| Cer                                   | ntrum serwisowe MEDION/LENOVO |  |  |
| ulica Ifangstraße 6<br>8952 Schlieren |                               |  |  |
| Szwajcaria                            |                               |  |  |
| Godziny                               |                               |  |  |
| otwarcia w Belgii                     | Numer telefonu                |  |  |
| Pon Pt.: 9:00 - 19:00                 | 02 - 200 61 98                |  |  |
| Adres serwisu                         |                               |  |  |
|                                       | MEDION BV                     |  |  |
| John F.Kennedylaan 16a 5981           |                               |  |  |
|                                       | XC Panningen Nederland        |  |  |
|                                       | XC Panningen Nederland        |  |  |

| Luksemburg                   |                |  |
|------------------------------|----------------|--|
| Godziny otwarcia             | Numer telefonu |  |
| Pon Pt.: 9:00 - 19:00        | 34-20 808 664  |  |
| Adres serwisu                |                |  |
| MEDION BV                    |                |  |
| ul. Johna F. Kennedy'ego 16a |                |  |
| 5981 XC Panningen            |                |  |
|                              | Niderlandy     |  |

#### Niemcy

Te i wiele innych instrukcji obsługi można pobrać z portalu serwisowego www.medion.com/de/service/start/.

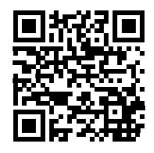

Znajdziesz tam również sterowniki i inne oprogramowanie do różnych urządzenia.

Możesz również zeskanować znajdujący się obok kod QR i pobrać instrukcję obsługi na urządzenie mobilne za pośrednictwem portalu serwisowego.

#### Austria

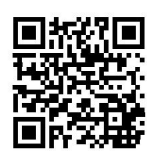

Te i wiele innych instrukcji obsługi można pobrać z portalu serwisowego www.medion.com/at/service/start/.

Znajdziesz tam również sterowniki i inne oprogramowanie do różnych urządzeń.

Możesz również zeskanować znajdujący się obok kod QR i pobrać instrukcję obsługi na urządzenie mobilne za pośrednictwem portalu serwisowego.

#### Szwajcaria

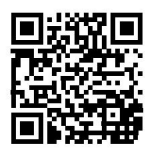

Te i wiele innych instrukcji obsługi można pobrać z portalu serwisowego www.medion.com/ch/de/service/start/.

Znajdziesz tam również sterowniki i inne oprogramowanie do różnych urządzeń.

Możesz również zeskanować znajdujący się obok kod QR i pobrać instrukcję obsługi na urządzenie mobilne za pośrednictwem portalu serwisowego.

#### Machine Translated by Google

| Belgia |                                                                                                    | DE |
|--------|----------------------------------------------------------------------------------------------------|----|
|        | Te i wiele innych instrukcji obsługi można pobrać z portalu serwisowego www.medion.com/be/nl/service/start/. | FR |
|        | Znajdziesz tam również sterowniki i inne oprogramowanie do różnych urządzeń.                                 | NL |
|        | Możesz również zeskanować znajdujący się obok kod QR i pobrać instrukcję                                     | то |
|        | obsługi na urządzenie mobilne za posrednictwem portalu serwisowego.                                          | 10 |

Luksemburg

Te i wiele innych instrukcji obsługi można pobrać z portalu serwisowego www.medion.com/lu/de/service/start/.

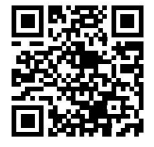

Znajdziesz tam również sterowniki i inne oprogramowanie do różnych urządzeń.

Możesz również zeskanować znajdujący się obok kod QR i pobrać instrukcję obsługi na urządzenie mobilne za pośrednictwem portalu serwisowego.

# 28. Odcisk

Prawa autorskie © 2019 Stan na: 27.09.2019 Wszelkie prawa zastrzeżone.

Niniejsza instrukcja jest chroniona prawem autorskim. Powielanie w jakiejkolwiek formie, mechanicznej, elektronicznej lub innej, bez pisemnej zgody producenta jest zabronione. Prawa autorskie należą do firmy:

MEDION AG Na Zehnthofie 77 45307 Essen Niemcy

Należy pamiętać, że powyższy adres nie jest adresem zwrotnym. Zawsze w pierwszej kolejności skontaktuj się z naszym działem obsługi klienta.

# 29. Polityka prywatności

#### Szanowny Kliencie!

Niniejszym informujemy, że my, MEDION AG, Am Zehnthof 77, 45307 Essen, jako administrator, przetwarzamy Państwa dane osobowe.

W sprawach ochrony danych osobowych reprezentuje nas nasz zakładowy inspektor ochrony danych, z którym można się skontaktować pod adresem MEDION AG, Data Protection, Am Zehnthof 77, D – 45307 Essen; datenschutz@medion.com wspiera. Przetwarzamy Twoje dane w celu realizacji gwarancji i procesów z nią związanych (np. napraw) a przetwarzanie Twoich danych opiera się na zawartej z nami umowie sprzedaży.

Przekażemy Twoje dane wybranym przez nas usługodawcom naprawczym w celu realizacji gwarancji i związanych z nią procesów (np. napraw). Twoje dane osobowe przechowujemy zazwyczaj przez okres trzech lat w celu realizacji Twoich ustawowych praw gwarancyjnych.

Przysługuje Ci prawo do informacji o przetwarzanych danych osobowych, a także prawo do ich sprostowania, usunięcia, ograniczenia przetwarzania, sprzeciwu wobec przetwarzania i przenoszenia danych.

Jednakże prawo do informacji i prawo do usunięcia danych podlegają ograniczeniom zgodnie z art. 34 i 35 BDSG (art. 23 RODO). Ponadto przysługuje Ci prawo wniesienia skargi do właściwego organu nadzorującego ochronę danych osobowych (art. 77 RODO w związku z art. 19 BDSG). W imieniu firmy MEDION AG jest to Krajowy Komisarz ds. Ochrony Danych i Wolności Informacji Nadrenia Północna-Westfalia, Skrytka pocztowa 200444, 40212 Düsseldorf, www. ldi.nrw.de.

Przetwarzanie Twoich danych jest niezbędne do realizacji gwarancji; Bez podania wymaganych danych realizacja gwarancji nie będzie możliwa.